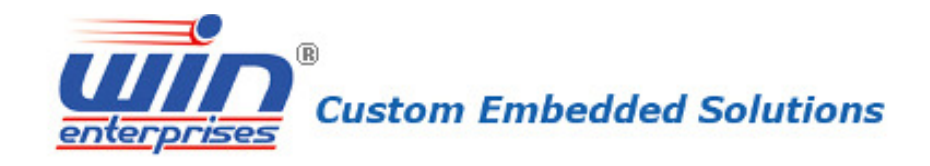

# PL-10590 Networking Appliance User's Manual Version 1.0

2U Rackmounted Dual Intel® Haswell-EP Xeon E5-2600V3 Series Processor and C612 PCH Network System, 3 PCIe x16 slot for expansion LAN module, IPMI, 1 USB, 4 SATA HDD, 2 GbE, CF, 2 PCIe x8 slot, Redundant PSU

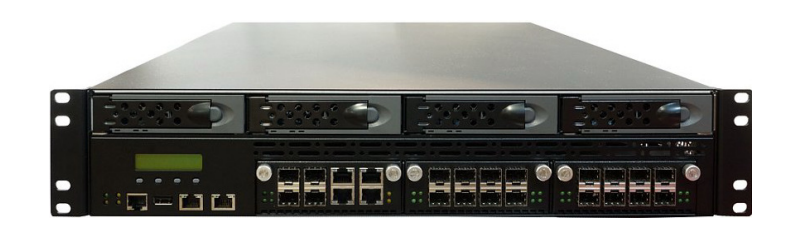

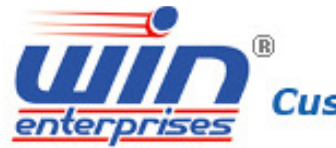

# ® Custom Embedded Solutions

| <b>Revision History</b> |         |               |             |
|-------------------------|---------|---------------|-------------|
| Date                    | Version | Modification  | Editor      |
| 2015/01/07              | 1.0     | First Release | Denny Huang |
|                         |         |               |             |
|                         |         |               |             |
|                         |         |               |             |
|                         |         |               |             |
|                         |         |               |             |
|                         |         |               |             |
|                         |         |               |             |

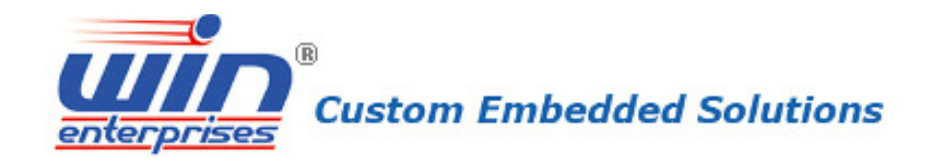

#### © Copyright 2015. All Rights Reserved.

This document contains proprietary information protected by copyright. All rights are reserved; no part of this manual may be reproduced, copied, translated or transmitted in any form or by any means without prior written permission of the manufacturer.

The content of this document is intended to be accurate and reliable; the original manufacturer assumes no responsibility for any inaccuracies that may be contained in this manual. The original manufacturer reserves the right to make improvements to the products described in this manual at any time without prior notice.

#### Trademarks

IBM, EGA, VGA, XT/AT, OS/2 and PS/2 are registered trademarks of International business Machine Corporation Award is a trademark of Award Software International, Inc Intel is a trademark of Intel RTL is a trademark of Realtek VIA is a trademark of VIA Technologies, Inc Microsoft, Windows, Windows NT and MS-DOS are either trademarks or registered trademarks of Microsoft Corporation All other product names mentioned herein are used for identification purpose only and may be trademarks and/or registered trademarks of their respective companies

#### **Limitation of Liability**

While reasonable efforts have been made to ensure the accuracy of this document, the manufacturer and distributor assume no liability resulting from errors or omissions in this document, or from the use of the information contained herein. For more information on PL-10590 or other WIN Enterprises products, please visit our website

www.win-ent.com.

For technical supports or free catalog, please send your inquiry to <u>sales@win-ent.com</u>.

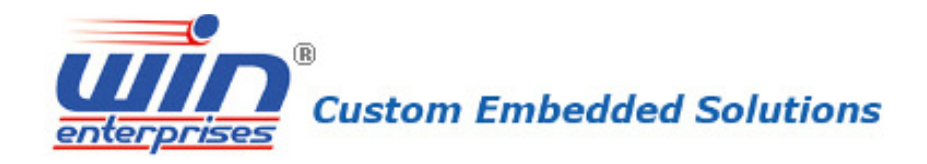

# Contents

# Chapter 1. General Information

- 1.1 Introduction
- 1.2 Specifications
- 1.3 Ordering Information
- 1.4 Packaging
- 1.5 Precautions
- 1.6 System Layout
- 1.7 Dimensions
- 1.8 PCIe configuration for LAN module by CPU0/CPU1

# Chapter 2. Connector/Jumper Configuration

2.1 MB-10590 (SBC) Connector/Jumper Location and Definition

# Chapter 3. Optional LAN Module and Add-on card

- 3.1 R323 : Ethernet module with four GbE copper and four GbE fiber
- 3.2 R324 : Ethernet module with eight GbE fiber
- 3.3 R325 : Ethernet module with eight GbE copper
- 3.4 R319 : Front I/O module
- 3.5 R316 : Expansion module with 2 SFP+ 10GbE ports with Bypass
- 3.6 R258 : Expansion module with 4 RJ45 10G ports, Intel X540-BT2
- 3.7 R333A : Expansion module with 2QSFP+ ports. Intel® XL710
- 3.8 R303C : IPMI card with VGA support for PL-10590

# Chapter 4. BIOS Setup

- 4.1 Quick Setup
- 4.2 Entering the CMOS Setup Program
- 4.3 Menu Options
- 4.4 Advanced Menu
- 4.5 IntelRCSetup
- 4.6 Server Mgmt
- 4.7 Security
- 4.8 Boot
- 4.9 Save & Exit

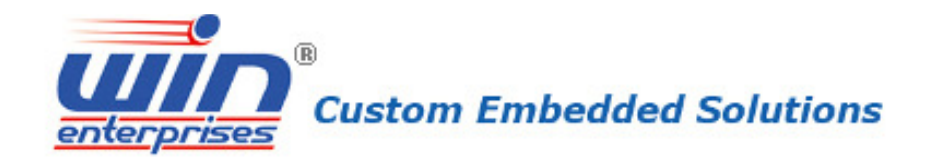

# Chapter 5. Utility & Driver Installation

- 5.1 Operation System Supporting
- 5.2 System Driver Installation
- 5.3 LAN Driver Installation

# Appendix

Appendix A: Linux / DOS Sample code Appendix B: Cable Development Kit

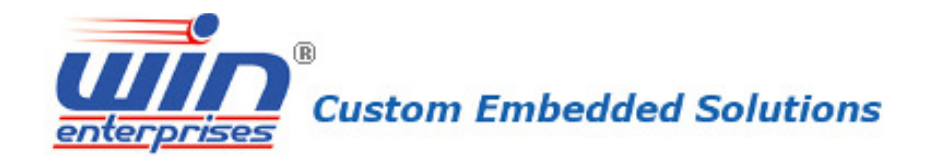

# Chapter 1. General Information

# **1.1 Introduction**

The PL-10590 is powered by an Intel® Haswell-EP Xeon processor (code name: Grantley). The platform was developed for maximum performance, scalability and functionality in 2U network service appliance. PL-10590 is designed with two Intel® Xeon E5-2600V3 series processors and supports Intel® QuickPath Interconnects running up to 9.6 GT/s speeds. Intel® QPI (Quick Path Interconnect) links are a high speed, point-to-point interconnect bus between the processor and chipset that reduces memory socket latency and increases performance. The E5-2600V3 series processor is up to 18 cores, 45MB cache and total with 80 PCIe lanes. Each E5-2600V3 processor support four DDR4 memory (up to 2133 MHz) and maximum memory capacity is up to 128 GB.

In addition, PL-10590 supports four 3.5" SATA hard disks or solid state drives and provides a choice of different types of expansion modules; such as 10 Gigabit SFP+, Gigabit copper with BYPASS function and Gigabit fiber ports. The maximum of Ethernet port for PL-10590 is 24 GbE ports.

| Processor | CPU        | Supports Dual Intel® Haswell-EP E5-2600V3 Series,  |  |  |
|-----------|------------|----------------------------------------------------|--|--|
| System    |            | LGA 2011-3                                         |  |  |
|           | Chipset    | Intel® Wellsburg C612 PCH                          |  |  |
|           | QPI        | QPI up to 9.6 GT/s                                 |  |  |
|           | BIOS       | AMI® 128Mb SPI BIOS                                |  |  |
| Memory    | Technology | Total 8 DIMMs (Four channels per CPU, one DIMM per |  |  |
|           |            | channel, four DIMMs per CPU)                       |  |  |
|           |            |                                                    |  |  |
|           |            | 1.ECC/Registered DDR4 2133 MHz memory, up to       |  |  |
|           |            | 16GB per DIMM                                      |  |  |
|           |            |                                                    |  |  |
|           |            | 2. LRDIMM : DDR4 2133 MHz, up to 16GB per DIMM.    |  |  |
|           | Capacity   | ECC UDIMM/RDIMM : up to 128GB                      |  |  |
|           |            | LRDIMM : up to 128GB                               |  |  |
| Expansion | Expansion  | 1. One SO-DIMM slot for IPMI card with VGA support |  |  |

# **1.2 Specifications**

| R                  |               |                          |                                      |  |  |
|--------------------|---------------|--------------------------|--------------------------------------|--|--|
|                    | Custom        | Embedd                   | led Solutions                        |  |  |
| <u>enterprises</u> | Slots         | 2 Two Gen 3              | 3 PCIe v8 slot                       |  |  |
| Ethownot           | Sitts         | 2.100 Gen.               | Expansion module with 4 x CED parts  |  |  |
| Ethernet           | Modules for   | R323A                    | and 4 x RJ45 GbE ports, Intel82580EB |  |  |
|                    | Option        | R323B                    | Expansion module with 4 x SFP ports  |  |  |
|                    |               |                          | and 4 x RJ45 GbE ports, Intel82580EB |  |  |
|                    |               |                          | with two pairs bypass function       |  |  |
|                    |               |                          | Expansion module with 8 SFP ports,   |  |  |
|                    |               | R324A                    | Intel 82580EB                        |  |  |
|                    |               |                          | Expansion module with 8 RJ45 GbE     |  |  |
|                    |               | KJZJA                    | ports, Intel 82580EB                 |  |  |
|                    |               |                          | Expansion module with 8 RJ45 GbE     |  |  |
|                    |               | R325B                    | ports, Intel 82580EB with four pairs |  |  |
|                    |               |                          | bypass function                      |  |  |
|                    |               | R266A                    | Expansion module with 2 SFP+ 10GbE   |  |  |
|                    |               | K200A                    | ports, Intel82599ES w/o re-driver    |  |  |
|                    |               | R333A                    | Expansion module with 2 QSFP+        |  |  |
|                    |               |                          | ports, Intel® XL710                  |  |  |
|                    |               |                          | Expansion module with 2 SFP+ 10GbE   |  |  |
|                    |               | R316A                    | ports, Intel82599ES with             |  |  |
|                    |               |                          | non-latching bypass                  |  |  |
|                    |               |                          | Expansion module with 2 SFP+ 10GbE   |  |  |
|                    |               | R316B                    | ports, Intel82599ES with latching    |  |  |
|                    |               |                          | bypass                               |  |  |
|                    |               | R258B                    | Expansion module with 4 RJ45 10G     |  |  |
|                    |               | ports, Intel X540-BT2    |                                      |  |  |
| Hardware           | Cryptographic | NA                       |                                      |  |  |
| Acceleration       |               |                          |                                      |  |  |
| Storago            |               | Support four             |                                      |  |  |
| Storage            |               |                          |                                      |  |  |
|                    | Compact       | One Comp                 |                                      |  |  |
|                    |               |                          |                                      |  |  |
| Front              | USB Port      | One external LISB 2.0    |                                      |  |  |
| Accessible I/O     | Console Port  | One R145 (               | Console port (COM1, RS232)           |  |  |
|                    | Management    | One MGMT port Intel i210 |                                      |  |  |
|                    | Port          | One IPMI p               | port support, Intel i210             |  |  |

| Custom Embedded Selutions             |                                         |                                             |  |  |
|---------------------------------------|-----------------------------------------|---------------------------------------------|--|--|
| enterprises Custom Embedded Solutions |                                         |                                             |  |  |
|                                       | Display Port                            | One VGA pin header (R303C need plug in main |  |  |
|                                       |                                         | board )                                     |  |  |
| Power Supply                          | Watt                                    | 2U 500W ATX redundant power supply          |  |  |
| Mechanical and                        | Form Factor                             | 2U rackmounted                              |  |  |
| Environment                           | LCD Module                              | One 16x2 LCM with four Key buttons          |  |  |
|                                       | Keypad                                  | NA                                          |  |  |
|                                       | LED                                     | 4x GPO LEDs via R319A                       |  |  |
|                                       |                                         | GPO4 (Green)                                |  |  |
|                                       |                                         | GPO5 (Yellow)                               |  |  |
|                                       |                                         | GPO6 (Yellow)                               |  |  |
|                                       |                                         | GPO7 (Yellow)                               |  |  |
|                                       | Dimension                               | 430mm (W) x 639mm (D) x 88mm (H)            |  |  |
|                                       | (W x D x H) (17.2"W x 25.56"D x 3.52"H) |                                             |  |  |
|                                       | Operating                               | Operating: 0 ~ 40°C ( 32 ~ 104°F )          |  |  |
|                                       | Temperature                             |                                             |  |  |
|                                       | Storage                                 | -20 ~ 75°C (-4 ~ 167°F)                     |  |  |
|                                       | Temperature                             |                                             |  |  |
|                                       | Humidity                                | 10 ~ 85% relative humidity, non-operating,  |  |  |
|                                       |                                         | non-condensing                              |  |  |
| Weight                                | 1pc/CTN, 20 kgs                         |                                             |  |  |
| Certification                         | CE/FCC                                  |                                             |  |  |

# **1.3 Ordering Information**

|             | 2U Rack-Mount, Intel Haswell-EP with C612 PCH, DDR4, 3 PCIe               |  |
|-------------|---------------------------------------------------------------------------|--|
| PL-10590A-A | slots for Expansion Module , PCIe x8 slot, Console, USB, 2GbE,            |  |
|             | SATA, CF                                                                  |  |
| R303C       | IPMI card with VGA support                                                |  |
| 02224       | Expansion module with $4 \times SFP$ ports and $4 \times RJ45$ GbE ports, |  |
| K323A       | Intel82580EB                                                              |  |
| R323B       | Expansion module with $4 \times SFP$ ports and $4 \times RJ45$ GbE ports, |  |
|             | Intel82580EB with two pairs bypass function                               |  |
| R324A       | Expansion module with 8 SFP ports, Intel 82580EB                          |  |
| R325A       | Expansion module with 8 RJ45 GbE ports, Intel 82580EB                     |  |
| R325B       | Expansion module with 8 RJ45 GbE ports, Intel 82580EB with                |  |
|             | four pairs bypass function                                                |  |

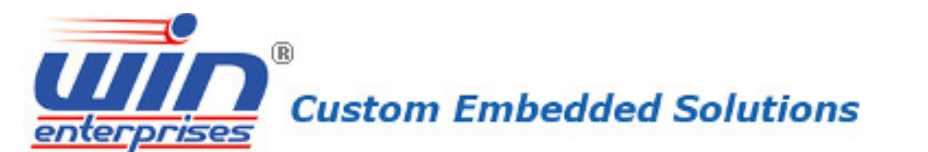

| DJEEA | Expansion module with 2 SFP+ 10GbE ports, Intel82599ES w/o  |  |  |
|-------|-------------------------------------------------------------|--|--|
| K200A | re-driver                                                   |  |  |
| D222A | Expansion module with 2 QSFP+ ports,                        |  |  |
| KJJJA | Intel® XL710                                                |  |  |
| D216A | Expansion module with 2 SFP+ 10GbE ports, Intel82599ES with |  |  |
| KSIOA | non-latching bypass                                         |  |  |
| D2168 | Expansion module with 2 SFP+ 10GbE ports, Intel82599ES with |  |  |
| KSTOP | latching bypass                                             |  |  |
| R258B | Expansion module with 4 RJ45 10G ports, Intel X540-BT2      |  |  |
|       | Cable development kit:                                      |  |  |
|       | CB-CO5204-00 Cross over 2M                                  |  |  |
|       | CB-DB9200-01 Null modem cable 2M                            |  |  |
| DK002 | CB-EC5200-00 Ethernet cat.5 cable 2M                        |  |  |
| DRUUZ | CB-IPS200-00 KBMS cable, 15CM                               |  |  |
|       | CB-IUSB2B-00 USB cable, 25CM                                |  |  |
|       | CB-IVGA01-00 VGA cable, 20CM                                |  |  |
|       | CB-RJDB91-00 RJ-45 to DB-9 cable 2M                         |  |  |

# 1.4 Packaging

Please make sure that the following items have been included in the package before installation.

- 1. PL-10590 Appliance
- 2. Cables (Optional)
- 3. CD-ROM that contains the following folders :
  - 4.1 Manual
  - 4.2 System Driver
  - 4.3 Ethernet Driver
  - 4.4 Utility Tools

If any of the above items are missing or damaged please contact your dealer or retailer from whom you purchased the PL-10590. Keep the box and carton for near-term shipping or storage. After you unpack the goods, inspect and make sure the packaging is intact. Do not connect the power adapter to the appliance of if it appears damaged.

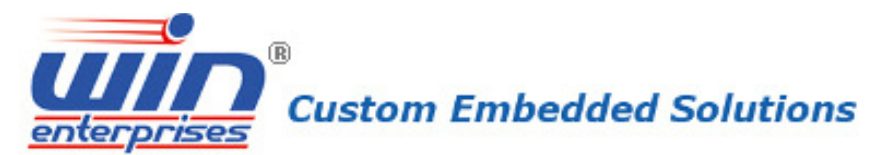

**Note:** Keep the PL-10590 in the original packaging until you start installation.

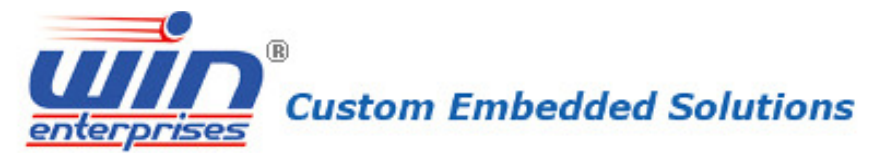

# **1.5 Precautions**

Please make sure you properly ground yourself before handling the PL-10590 appliance or its system components. Electrostatic discharge can be easily damage the PL-10590 appliance.

Do not remove the anti-static packing until you are ready to install the PL-10590 appliance.

Ground yourself before removing any system component from its protective anti-static packaging. To ground yourself, grasp the expansion slot covers or other unpainted parts of the computer chassis.

Handle the PL-10590 appliance by its edges and avoid touching its components.

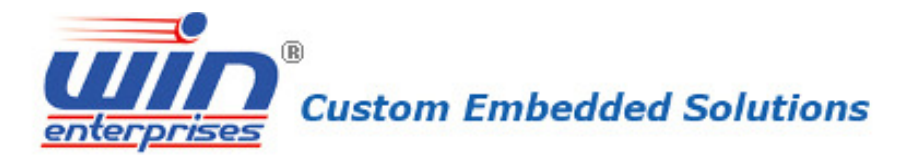

# 1.6 System Layout

# <Front panel features>

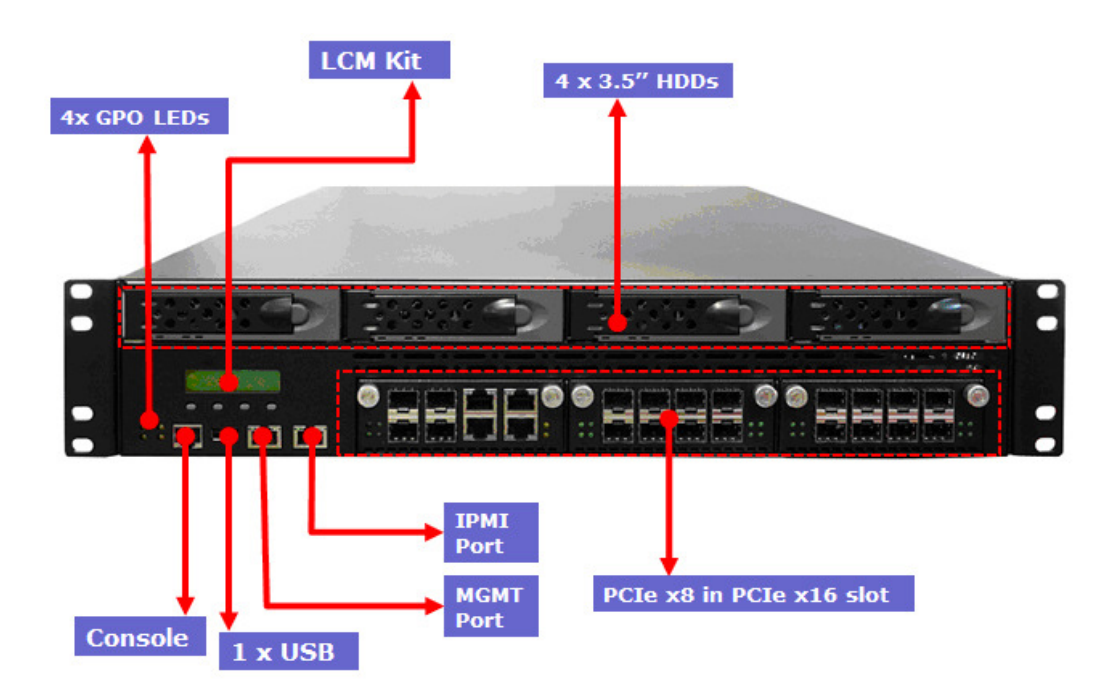

## <Rear panel features>

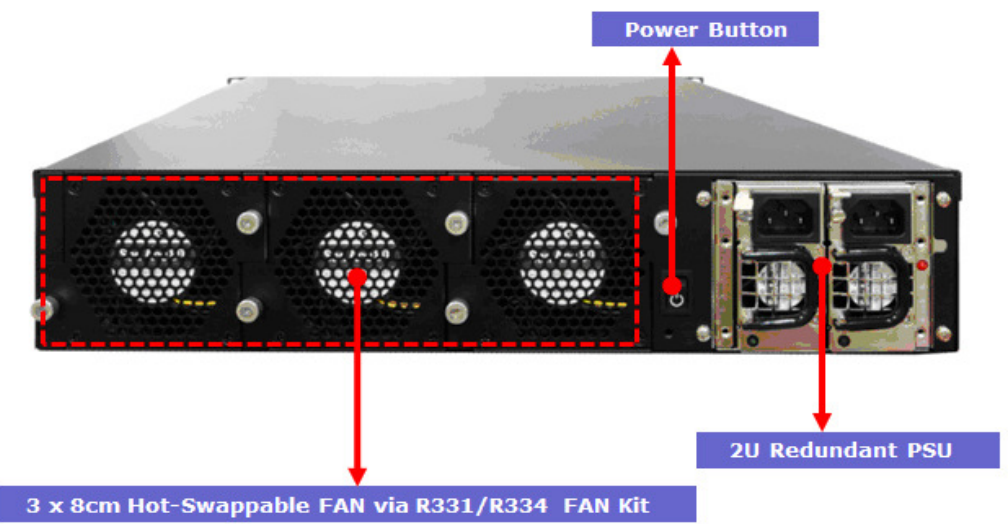

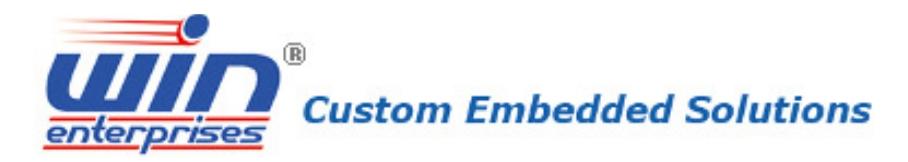

# 1.7 Dimensions

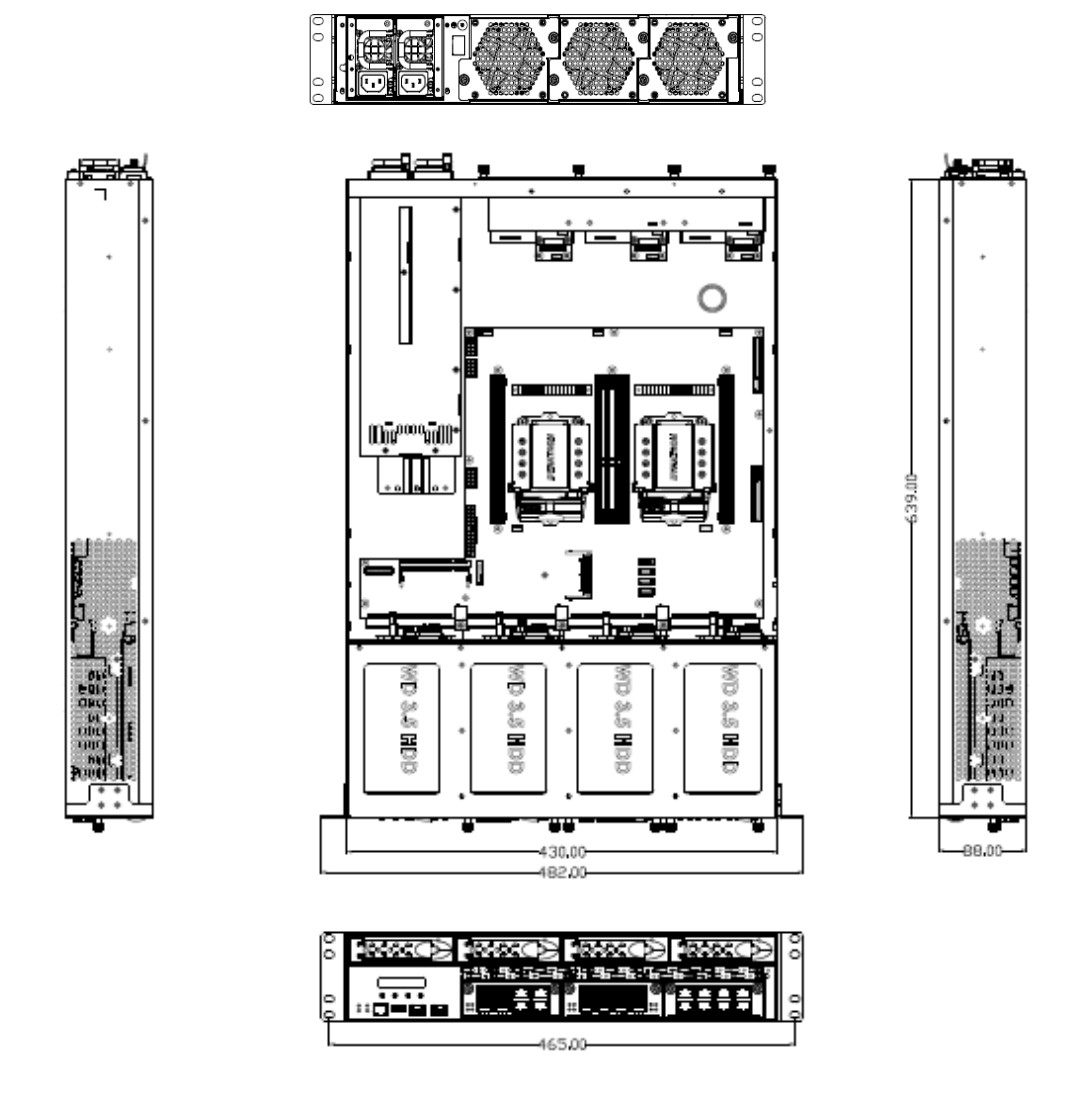

# 1.8 PCIe configuration for LAN module by CPU0/CPU1

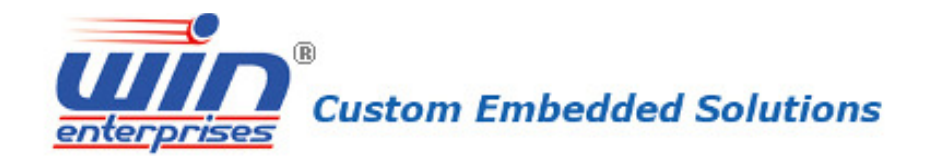

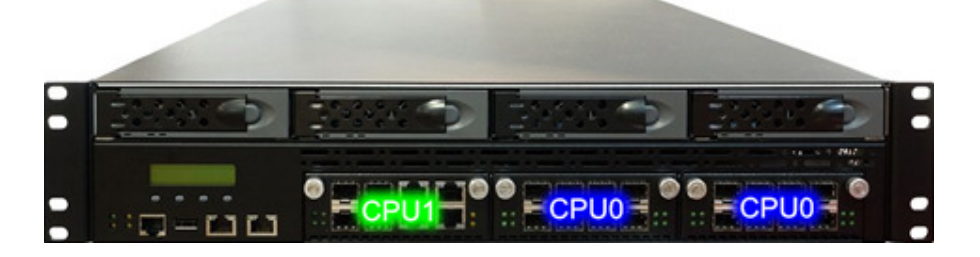

# Chapter 2. Connector/Jumper Configuration

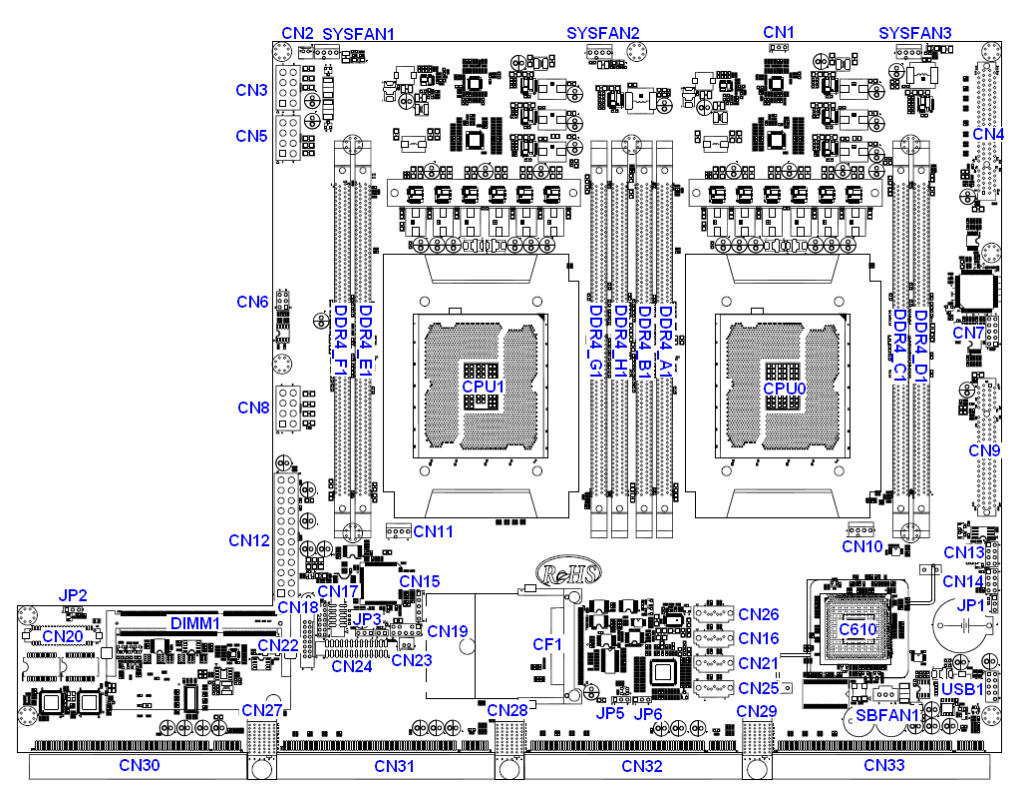

# MB-1059A Rev.A1 Connector Pin Defined and Jumper Settings

| Connector List        |                          |  |  |
|-----------------------|--------------------------|--|--|
| Connector Description |                          |  |  |
| CN1                   | VR12.5 SMBus Header      |  |  |
| CN2                   | POWER Button Connector   |  |  |
| CN3                   | 2X4 +12V POWER Connector |  |  |
| CN4                   | PCIE X8 SLOT             |  |  |

| enterprises Custon | n Embedded Solutions |
|--------------------|----------------------|
|--------------------|----------------------|

| CN5     | 2X4 +12V POWER Connector     |  |  |
|---------|------------------------------|--|--|
| CN6     | Re-Driver Programming Header |  |  |
| CN7     | CPLD Programming Header      |  |  |
| CN8     | 2X4 +12V POWER Connector     |  |  |
| CN9     | PCIE X8 SLOT                 |  |  |
| CN10    | CPU0 FAN Connector           |  |  |
| CN11    | CPU1 FAN Connector           |  |  |
| CN12    | 2X12 ATX POWER Connector     |  |  |
| CN13    | SPI FLASH Programming Header |  |  |
| CN14    | FRONT PANEL Connector        |  |  |
| CN15    | GPI Pin Header               |  |  |
| CN16    | SATA3.0 Connector            |  |  |
| CN17    | COM Port 2                   |  |  |
| CN18    | LPC Port                     |  |  |
| CN19    | PS/2 KB/MS Connector         |  |  |
| CN20    | IO Connector (To R319)       |  |  |
| CN21    | SATA3.0 Connector            |  |  |
| CN22    | VGA Connector                |  |  |
| CN23    | LCM Backlight Connector      |  |  |
| CN24    | LPT Port                     |  |  |
| CN25    | SATA3.0 Connector            |  |  |
| CN26    | SATA3.0 Connector            |  |  |
| CN27    | IO Connector (To R322)       |  |  |
| CN28    | IO Connector (To R322)       |  |  |
| CN29    | IO Connector (To R322)       |  |  |
| CN30    | PCIE X16 夾板式 Connector       |  |  |
| CN31    | PCIE X16 夾板式 Connector       |  |  |
| CN32    | PCIE X16 夾板式 Connector       |  |  |
| CN33    | PCIE X16 夾板式 Connector       |  |  |
| SBFAN1  | PCH FAN Connector            |  |  |
| SYSFAN1 | SYSTEM FAN Connector         |  |  |
| SYSFAN2 | SYSTEM FAN Connector         |  |  |
| SYSFAN3 | SYSTEM FAN Connector         |  |  |
| USB1    | USB Connector                |  |  |
| CF1     | Compact Flash Connector      |  |  |

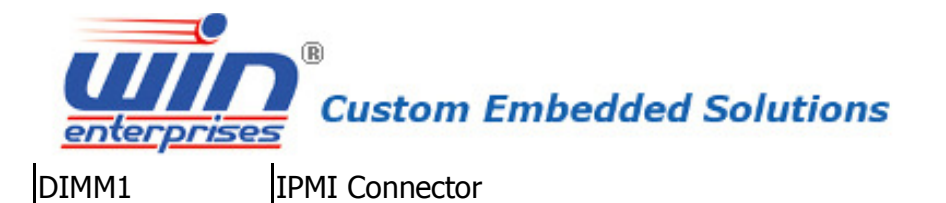

#### **CN1 : VR12.5 SMBus Header**

| PIN | Description |
|-----|-------------|
| 1   | GND         |
| 2   | SM_DATA     |
| 3   | SM_CLK      |

### **CN2 : Power Button Connector**

| PIN | Description  |  |
|-----|--------------|--|
| 1   | GND          |  |
| 2   | POWER BUTTON |  |

#### CN3,CN5,CN8 : 2x4 +12V Power Connector

| PIN | Description | PIN | Description |
|-----|-------------|-----|-------------|
| 1   | GND         | 2   | GND         |
| 3   | GND         | 4   | GND         |
| 5   | +12V        | 6   | +12V        |
| 7   | +12V        | 8   | +12V        |

# **CN7 : CPLD Programming Header**

| PIN | Description | PIN | Description |
|-----|-------------|-----|-------------|
| 1   | TCK         | 2   | GND         |
| 3   | TDO         | 4   | +3.3V_AUX   |
| 5   | TMS         | 6   | NC          |
| 7   | NC          | 8   | NC          |
| 9   | TDI         | 10  | GND         |

#### **CN13: SPI FLASH PROGRAMMER CONNECTOR**

| PIN | Description | PIN | Description |
|-----|-------------|-----|-------------|
| 1   | SPI POWER   | 2   | GND         |
| 3   | SPI CS0#    | 4   | SPI CLK     |
| 5   | SPI MISO    | 6   | SPI MOSI    |
| 7   | NC          | 8   | FLASH_IO    |

## **CN14 : Front Panel Connector**

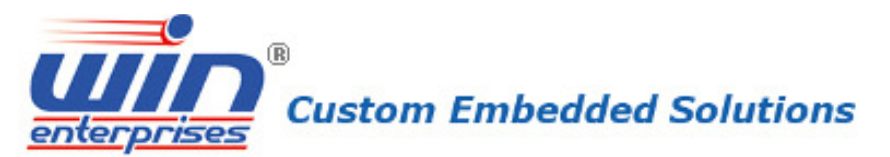

| PIN | Description | PIN | Description  |
|-----|-------------|-----|--------------|
| 1   | POWER LED+  | 2   | POWER LED-   |
| 3   | HDD LED+    | 4   | HDD LED-     |
| 5   | RESET       | 6   | GND          |
| 7   | GND         | 8   | POWER BUTTON |

## **CN15 : GPI Connector**

| PIN | Description |
|-----|-------------|
| 1   | GPI4        |
| 2   | GPI5        |
| 3   | GPI6        |
| 4   | GPI7        |
| 5   | GND         |

# CN17 : COM2 RS-232 Connector

| PIN | Description | PIN | Description |
|-----|-------------|-----|-------------|
| 1   | DCD#2       | 2   | DSR#2       |
| 3   | RXD#2       | 4   | RTS#2       |
| 5   | TXD#2       | 6   | CTS#2       |
| 7   | DTR#2       | 8   | RI#2        |
| 9   | GND         | 10  | NC          |

## **CN18 : LPC Connector**

| PIN | Description | PIN | Description |
|-----|-------------|-----|-------------|
| 1   | +3.3V       | 2   | AD0         |
| 3   | AD1         | 4   | AD2         |
| 5   | AD3         | 6   | FRAME#      |
| 7   | RESET#      | 8   | +5V         |
| 9   | CLK_33MHz   | 10  | PME#        |
| 11  | GND         | 12  | NA          |
| 13  | SERIRQ      | 14  | DRQ1#       |

## **CN19 : PS2 KB/MS Connector**

| PIN | Description | PIN | Description |
|-----|-------------|-----|-------------|
| 1   | KB CLK      | 2   | MOUSE CLK   |
| 3   | KB DATA     | 4   | MOUSE DATA  |

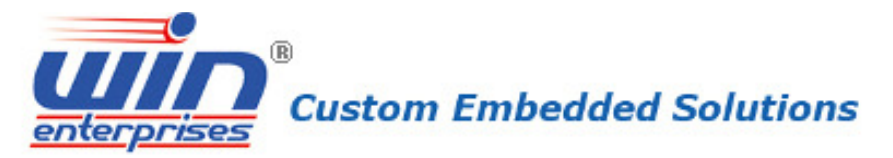

| 5 | NA       | 6  | NC          |
|---|----------|----|-------------|
| 7 | GND      | 8  | GND         |
| 9 | KB POWER | 10 | MOUSE POWER |

#### **CN20 : IO Connector (To R319A)**

| PIN | Description | PIN | Description |
|-----|-------------|-----|-------------|
| 1   | LAN1_100#   | 2   | LAN1_CON_A+ |
| 3   | LAN1_1000#  | 4   | LAN1_CON_A- |
| 5   | LAN1_ACT#   | 6   | LAN1_CON_B+ |
| 7   | LAN2_100#   | 8   | LAN1_CON_B- |
| 9   | LAN2_1000#  | 10  | LAN1_CON_C+ |
| 11  | LAN2_ACT#   | 12  | LAN1_CON_C- |
| 13  | +3.3V       | 14  | LAN1_CON_D+ |
| 15  | RTS#1/CTS#1 | 16  | LAN1_CON_D- |
| 17  | DTR#1       | 18  | GND         |
| 19  | TXD#1       | 20  | LAN2_CON_A+ |
| 21  | RXD#1       | 22  | LAN2_CON_A- |
| 23  | DSR#1       | 24  | LAN2_CON_B+ |
| 25  | GPO70       | 26  | LAN2_CON_B- |
| 27  | GPO71       | 28  | LAN2_CON_C+ |
| 29  | GPO72       | 30  | LAN2_CON_C- |
| 31  | GPO73       | 32  | LAN2_CON_D+ |
| 33  | HDD_LED_N   | 34  | LAN2_CON_D- |
| 35  | USB_PP_2    | 36  | +3.3V_AUX   |
| 37  | USB_PN_2    | 38  | P80_CTRL    |
| 39  | GND         | 40  | +5V         |

## **CN22 : VGA Connector**

| PIN | Description | PIN | Description |
|-----|-------------|-----|-------------|
| 1   | RED         | 2   | GREEN       |
| 3   | BLUE        | 4   | NC          |
| 5   | GND         | 6   | GND         |
| 7   | GND         | 8   | GND         |
| 9   | VGA_5V      | 10  | GND         |
| 11  | NC          | 12  | DDC_DATA    |
| 13  | H_SYNC      | 14  | V_SYNC      |

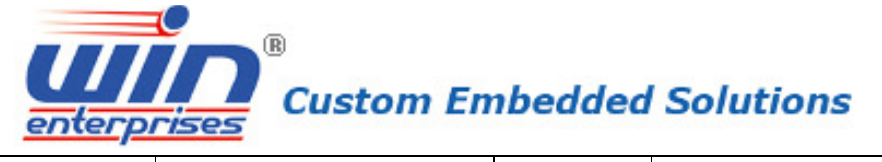

|--|

# **CN23 : LCM Backlight Connector**

| PIN | Description |
|-----|-------------|
| 1   | GND         |
| 2   | +5V         |

# **CN24 : LPT Connector**

ſ

| PIN | Description | PIN | Description |
|-----|-------------|-----|-------------|
| 1   | STB#        | 14  | AFD#        |
| 2   | PDR0        | 15  | ERR#        |
| 3   | PDR1        | 16  | PAR_INIT#   |
| 4   | PDR2        | 17  | SLIN#       |
| 5   | PDR3        | 18  | GND         |
| 6   | PDR4        | 19  | GND         |
| 7   | PDR5        | 20  | GND         |
| 8   | PDR6        | 21  | GND         |
| 9   | PDR7        | 22  | GND         |
| 10  | ACK#        | 23  | GND         |
| 11  | BUSY        | 24  | GND         |
| 12  | PE          | 25  | GND         |
| 13  | SLCT        | 26  | GND         |

## **USB1 : USB Connector**

| PIN | Description | PIN | Description |
|-----|-------------|-----|-------------|
| 1   | USB POWER   | 2   | USB POWER   |
| 3   | USB 0-      | 4   | USB 1-      |
| 5   | USB 0+      | 6   | USB 1+      |
| 7   | GND         | 8   | GND         |
| 9   | NC          | 10  | GND         |

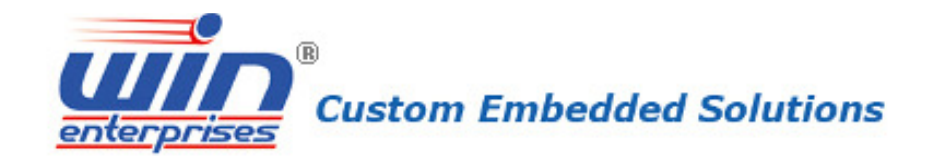

| Jumper List     |            |  |
|-----------------|------------|--|
| JP1             | Clear CMOS |  |
| 1-2: Normal     |            |  |
| 2-3: Clear CMOS |            |  |

| JP2 |            |
|-----|------------|
|     | 1-2: PCI-e |
|     | 2-3: NCSI  |

| JP3 | AT /ATX Select |
|-----|----------------|
|     | 1-2: ATX       |
|     | 2-3: AT        |

| JP4 | GPIO For Debug |
|-----|----------------|
|     |                |

| JP5 | WDT FOR LAN BY-PASS OR RESET |
|-----|------------------------------|
|     | 1-2: RESET                   |
|     | 2-3: BYPASS                  |

| JP6 | RESET to GPIO or PCH |
|-----|----------------------|
|     | 1-2: GPIO            |
|     | 2-3: PCH             |

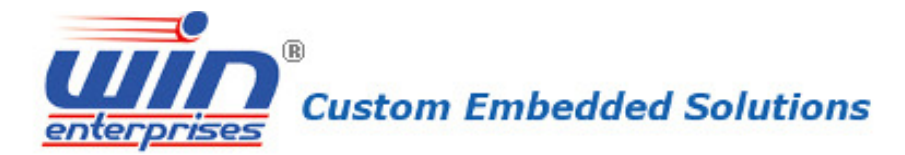

# Chapter 3. Optional LAN Module & Add-on Card

# Setting

**3.1 R323: Ethernet module with four GbE copper and four GbE fiber** 

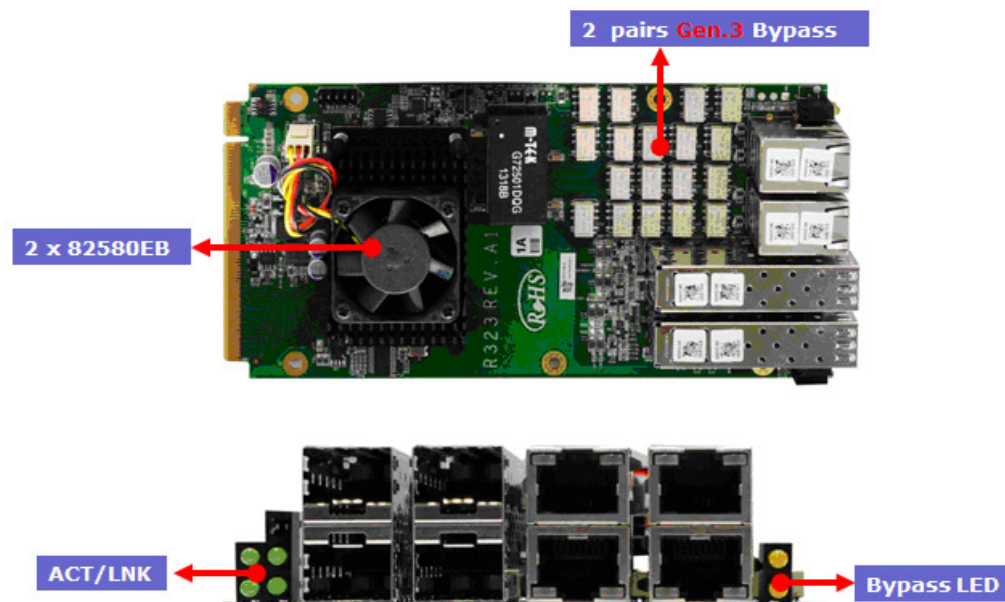

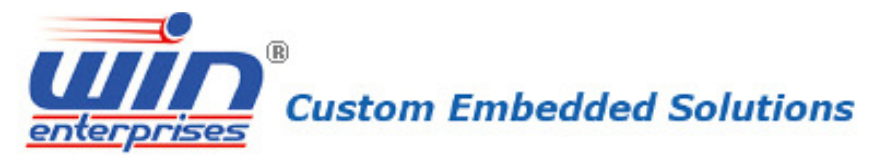

# 3.2 R324: Ethernet module with eight GbE fiber

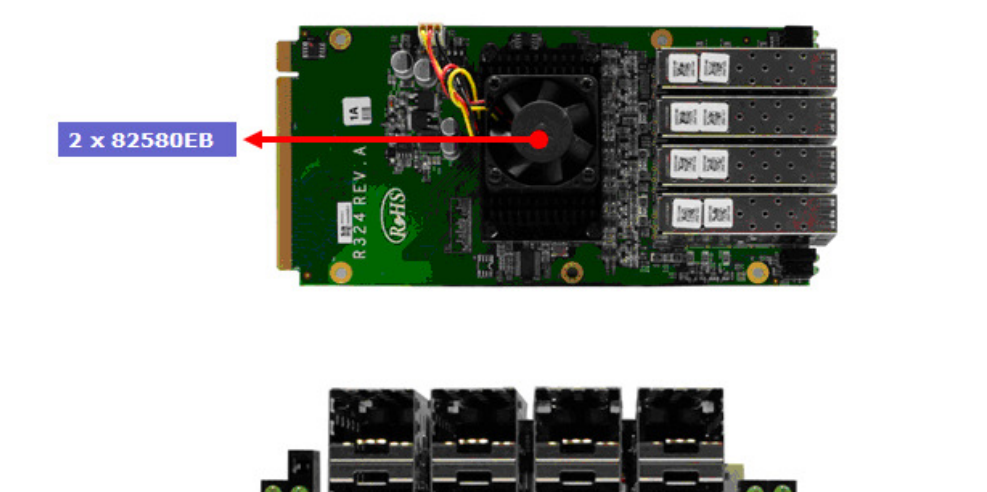

ACT/LNK

# **3.3 R325: Ethernet module with eight GbE copper**

ACT/LNK

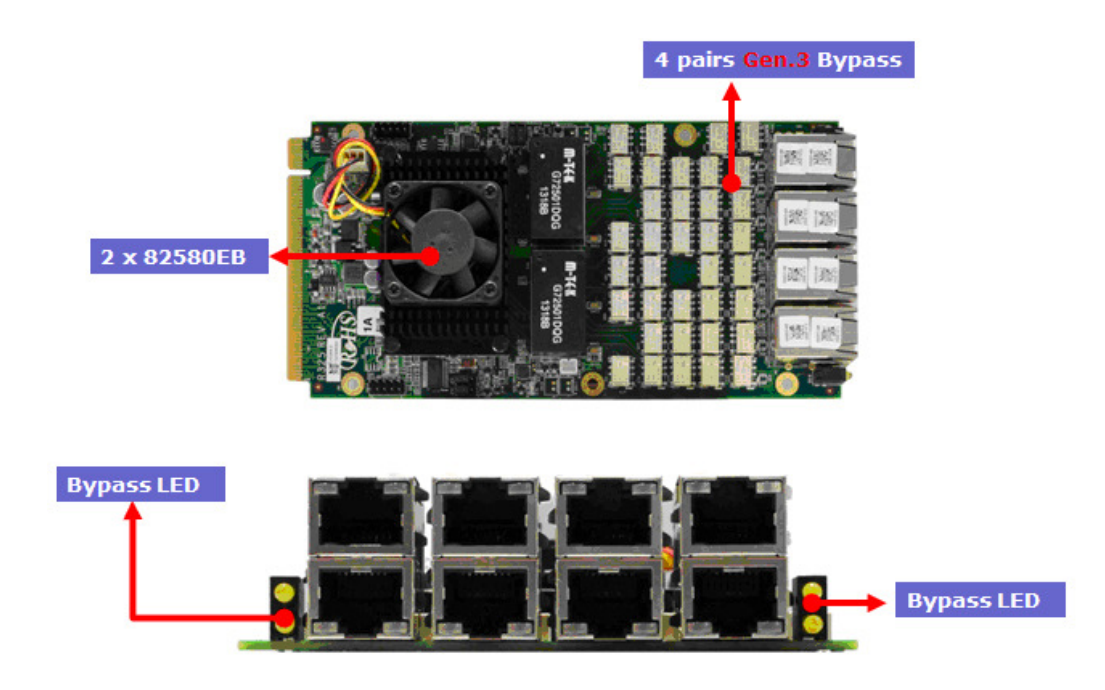

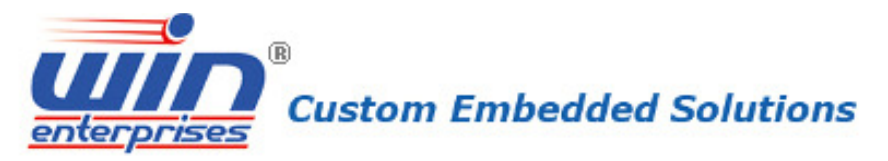

# 3.4 R319: Front I/O module

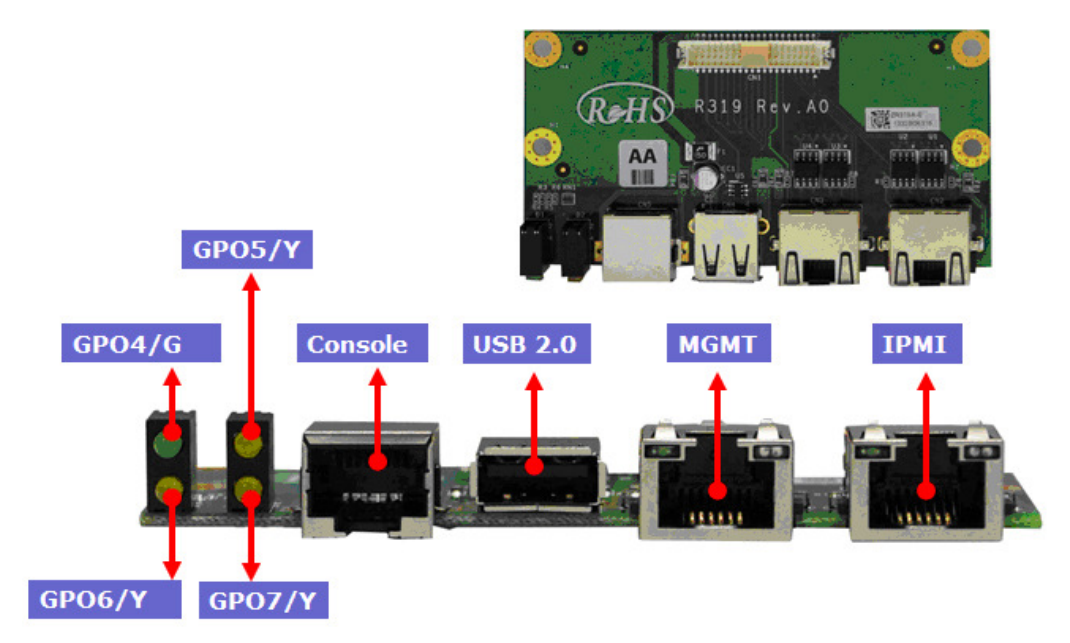

R319A is a front I/O module with GPO LEDs, one USB 2.0 port, one RJ45 console port(COM1, RS-232) , two GbE port, The CN1 must be connected to MB-10590.

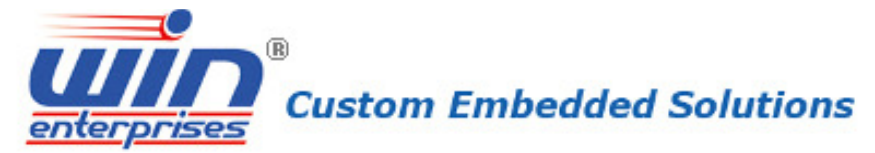

# 3.5 R316: Expansion module with 2 SFP+ 10GbE ports with Bypass

# R316A :

Expansion module with 2 SFP+ 10GbE ports, Intel82599ES with non-latching bypass

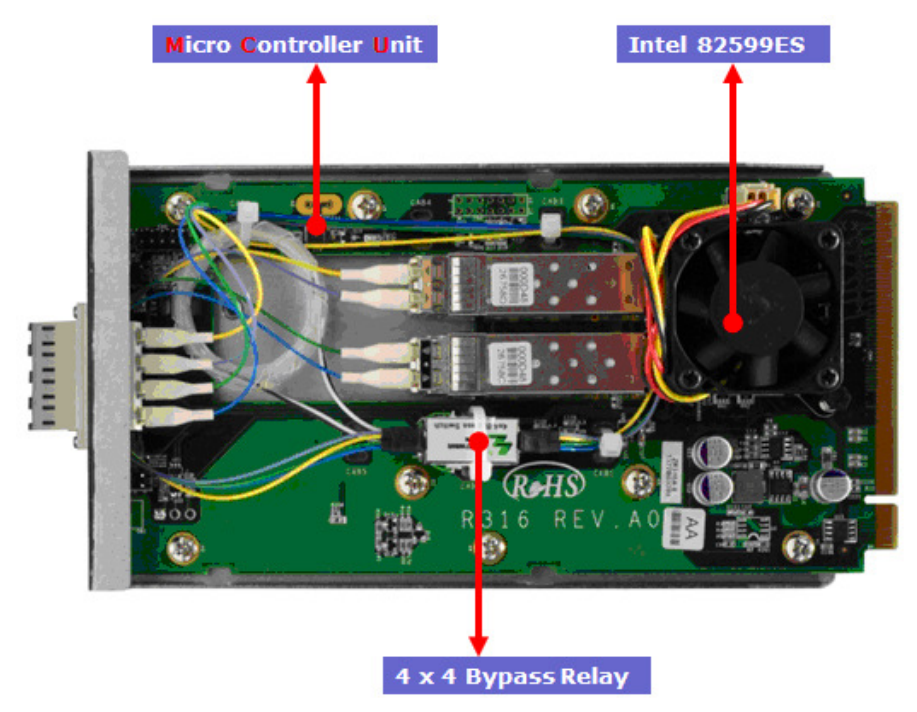

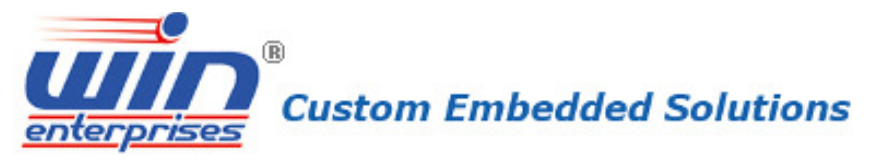

# R316B:

Expansion module with 2 SFP+ 10GbE ports, Intel82599ES with latching bypass

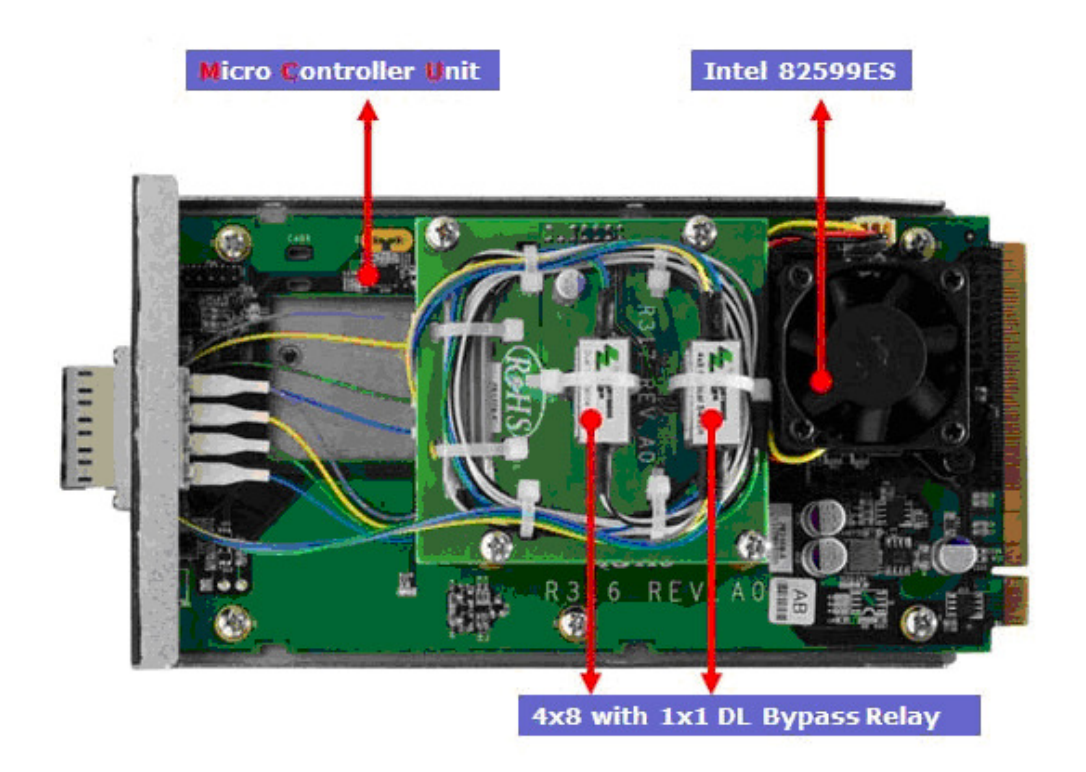

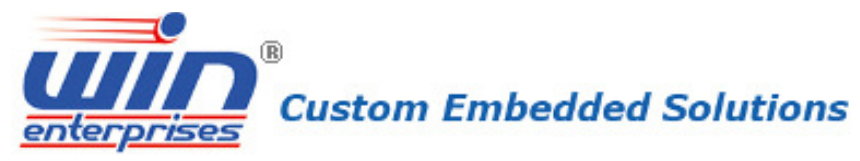

# 3.6 R258B : Expansion module with 4 RJ45 10G ports, Intel X540-BT2

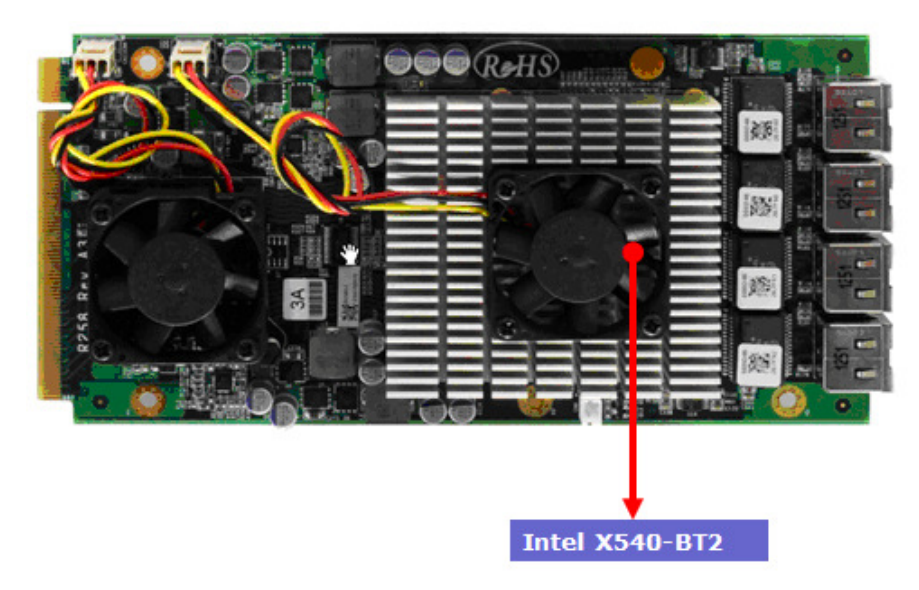

# 3.7 R333A : Expansion module with 2QSFP+ ports. Intel® XL710

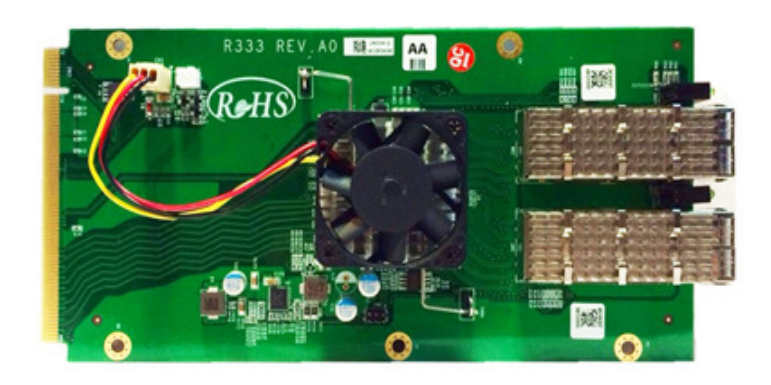

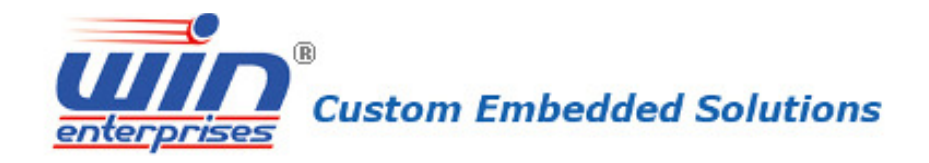

# 3.8 R303C : IPMI card with VGA support for PL-10590

# **COMING SOON**

# Chapter 4. BIOS Setup

The ROM chip of your MB-10590 board is configured with a customized Basic Input/Output System (BIOS) from AMI BIOS. The BIOS is a set of permanently recorded program routines that give the system its fundamental operational characteristics. It also tests the computer and determines how the computer reacts to instructions that are part of programs.

The BIOS is made up of code and programs that provide the device-level control for the major I/O devices in the system. It contains a set of routines (called POST, for Power-On Self Test) that check out the system when you turn it on. The BIOS also includes BIOS setup program, so no disk-based setup program is required CMOS RAM stores information for:

- Date and time
- Memory capacity of the appliance
- Type of display adapter installed
- Number and type of disk drives

The CMOS memory is maintained by battery installed on the SCB-8970 board. By using the battery, all memory in CMOS can be retained when the system power switch is turned off. The system BIOS also supports easy way to reload the CMOS data when you replace the battery of the battery power lose.

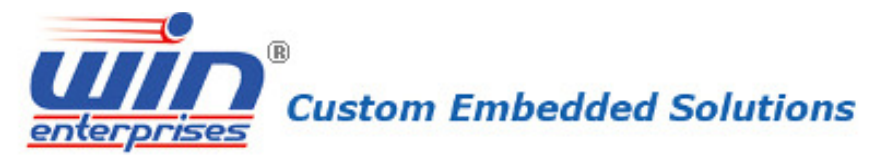

# 4.1 Quick Setup

In most cases, you can quickly configure the system by choosing the following main menu options:

- Choose "Exit" → "Load Optimal Defaults" from the main menu. This loads the setup default values from the BIOS Features Setup and Chipset Features Setup screens.
- Choose "Main" & "Advanced" from the main menu. This option lets you configure the date and time, hard disk type, floppy disk drive type, primary display and more.
- 3. In the main menu, press F4 ("Save and Exit") to save your changes and reboot the system.

# 4.2 Entering the BIOS Setup Utility

Use the BIOS setup program to modify the system parameters to reflect the options installed in your system and to customize your system. For example, you should run the Setup program after you:

- Received an error code at startup
- Install another disk drive
- Use your system after not having used it for a long time
- Find the original setup missing
- Replace the battery
- Change to a different type of CPU
- Run the AMI Flash program to update the system BIOS

Run the BIOS setup program after you turn on the system. On-screen instructions explain how to use the program.

# $\bigcup$ Enter the BIOS setup program's main menu as follows:

- Turn on or reboot the system. After the BIOS performs a series of diagnostic checks, the following message appears: "Press DEL to enter SETUP"
- 2. Press the <DEL> key to enter BIOS setup utility. The main menu appears:

| R<br>Custom Embedded Solutions<br>Aptio Setup Utility - Copyright (C) 2014 American Megatrends, Inc.<br>Main Advanced IntelRCSetup Server Mgmt Security Boot Save & Exit |                                                                                                |                                                                                                   |
|----------------------------------------------------------------------------------------------------|------------------------------------------------------------------------------------------------|---------------------------------------------------------------------------------------------------|
| BIOS Information<br>BIOS Vendor<br>Core Version<br>Compliancy<br>Project Version<br>Build Date and Time<br>Memory Information<br>Total Memory                            | American Megatrends<br>5.009<br>UEFI 2.3; PI 1.2<br>C9660008<br>11/11/2014 17:45:40<br>8192 MB | Set the Date. Use Tab<br>to switch between Date<br>elements.                                      |
| System Date<br>System Time<br>Access Level                                                                                                    | [Tue 11/11/2014]<br>[18:12:34]<br>Administrator                                                | <pre>++: Select Screen  f↓: Select Item Enter: Select +/-: Change Opt. 51: Senemel Weight</pre>   |
|                                                                                                    |                                                                                                | F1: General Help<br>F2: Previous Values<br>F3: Optimized Defaults<br>F4: Save & Exit<br>ESC: Exit |

3. Choose a setup option with the arrow keys and press <Enter>. See the following sections for a brief description of each setup option.

**BIOS Information:** Displays the BIOS related information.

**Memory Information:** Displays the total memory size.

**System Language:** Change the language display in BIOS setup utility.

# System Date [Day mm/dd/yyyy]:

This item allows you to set the system date.

#### SystemTime: [hour:min:sec]:

This item allows you to set the system time.

In the main menu, press F4 ("Save and Exit") to save your changes and reboot the system. Press F3("Optimized Defaults") to load the Optimal default configuration values of the menu. Pressing <ESC> anywhere in the program returns you to the main menu.

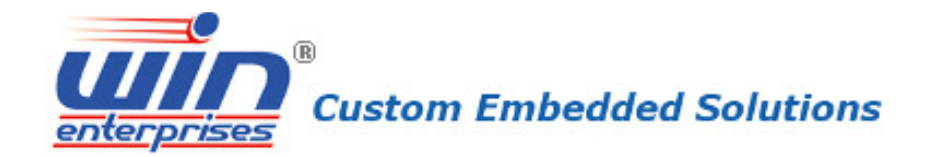

## 4.3 Menu Options

The main menu options of the BIOS setup program are described in the following and the following sections of this chapter.

**Main:** For changing the basic system configurations.

**Advanced:** For changing the advanced system settings.

**IntelRCSetup:** For customize the Intel chipset function

Server Mgmt: For changing the Server Mgmt settings

**Security:** For setting User and Supervisor Passwords.

**Boot:** For changing the system boot configurations.

Save & Exit: For selecting the exit options and loading default settings.

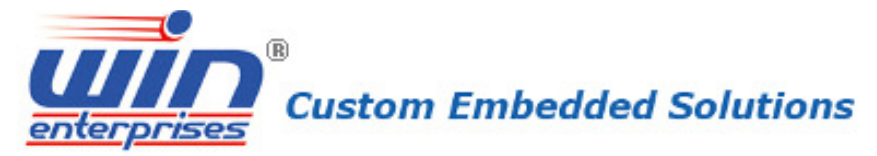

# 4.4 Advanced Menu

The Advanced menu items allow you to change the settings for the CPU and other system devices.

# Use the Advanced Setup option as follows:

- 1. Choose "Advanced" from the main menu. The following screen appears: Aptio Setup Utility - Copyright (C) 2014 American Megatrends, Inc. Main Advanced IntelRCSetup Server Mgmt Security Boot Save & Exit System ACPI Parameters. Platform Function Lan Module Function NCT6791D Super IO Configuration NCT6791D HW Monitor Serial Port Console Redirection PCI Subsystem Settings CSM Configuration USB Configuration ↔: Select Screen **↑↓:** Select Item Enter: Select +/-: Change Opt. F1: General Help F2: Previous Values F3: Optimized Defaults F4: Save & Exit ESC: Exit Version 2.17.1245. Copyright (C) 2014 American Megatrends, Inc.
- Use the arrow keys to move between fields. Modify the selected field using the PgUP/PgDN/+/- keys. Some fields let you enter numeric values directly.
- 3. After you have finished with the Advanced setup, press the  $< \leftarrow >$  or  $< \rightarrow >$  key to switch to other setup menu or press <F4> key to save setting.

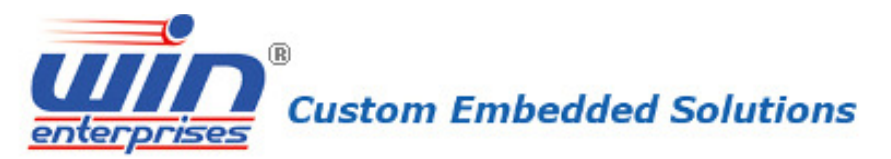

# **ACPI Settings**

| Aptio Setup Utility – Copyright (C) 2014 American Megatrends, Inc.<br>Advanced |                           |                                       |
|--------------------------------------------------------------------------------|---------------------------|---------------------------------------|
| ACPI Settings                                                                  |                           | Enables or Disables<br>BIOS ACPI Auto |
| Enable ACPI Auto Conf                                                          | [Disabled]                | Configuration.                        |
| Lock Legacy Resources                                                          | [Disabled]                |                                       |
|                                                                                |                           |                                       |
|                                                                                |                           | ++: Select Screen<br>↑↓: Select Item  |
|                                                                                |                           | Enter: Select                         |
|                                                                                |                           | +/-: Change Opt.                      |
|                                                                                |                           | F1: General Help                      |
|                                                                                |                           | F2: Previous Values                   |
|                                                                                |                           | F3: Uptimized Defaults                |
|                                                                                |                           | ESC: Exit                             |
| Version 2.17.1245.                                                             | Copyright (C) 2014 Americ | can Megatrends, Inc.                  |

# Enable ACPI Auto Configuration

Enables or Disables BIOS ACPI Auto Configuration.

#### Lock Legacy Resources

Enables or Disables Lock of Legacy Resources

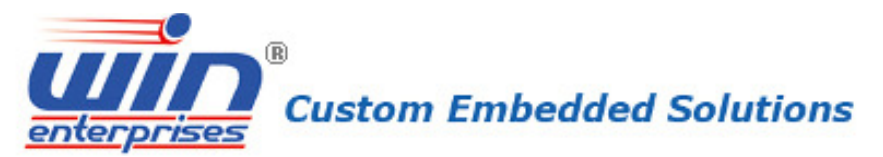

# **Platform Function**

| Aptio Setup Utility<br>Advanced                                                          | – Copyright (C) 2014 Americ       | can Megatrends, Inc.                                                                                                    |
|------------------------------------------------------------------------------------------|-----------------------------------|----------------------------------------------------------------------------------------------------|
| W83793G Function<br>▶ W83793G Function                                                   |                                   | W83793G Function                                                                                                    |
| Watch Dog Function<br>Watch dog Mode<br>Watch dog Timer<br>Watch dog count<br>SOL Switch | [Sec]<br>O<br>: N/A<br>[Disabled] |                                                                                                    |
|                                                                                          |                                   | <ul> <li>↔: Select Screen</li> <li>↑↓: Select Item</li> <li>Enter: Select</li> <li>+/-: Change Opt.</li> <li>F1: General Help</li> <li>F2: Previous Values</li> <li>F3: Optimized Defaults</li> <li>F4: Save &amp; Exit</li> <li>ESC: Exit</li> </ul> |
| Version 2.17.1245.                                                                       | Copyright (C) 2014 American       | n Megatrends, Inc.                                                                                                    |

#### Watch dog Mode

Watch dog Mode (Sec/Min) .

#### Watch dog Timer

Watch dog Mode (Sec/Min) .

#### **SOL Switch**

Switch console for COM2 or SOL.

#### W83793 Mode

If Switch this function, need save and reboot.

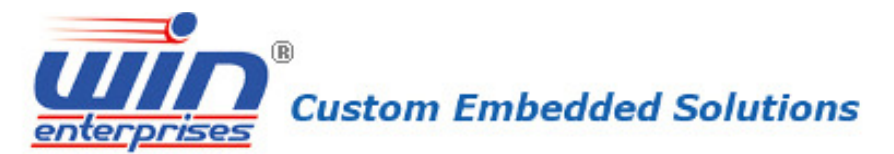

# NCT6791D Super IO Configuration

| Aptio Setup Utility – Copyright (C) 2014 Ameri<br>Advanced                                                                | can Megatrends, Inc.                                                                                                    |
|----------------------------------------------------------------------------------------------------|----------------------------------------------------------------------------------------------------|
| NCT6791D Super IO Configuration                                                                                           | Set Parameters of<br>Serial Port 1 (COMA)                                                                                                    |
| Super IO Chip NCT6791D<br>> Serial Port 1 Configuration<br>> Serial Port 2 Configuration<br>> Parallel Port Configuration |                                                                                                    |
|                                                                                                    | <pre> ++: Select Screen  f↓: Select Item Enter: Select +/-: Change Opt. F1: General Help F2: Previous Values F3: Optimized Defaults F4: Save &amp; Exit ESC: Exit</pre> |
| Vencion 2 17 1945 Conunidat (C) 2014 America                                                                              | n Medathende Inc                                                                                                    |

#### **Serial Port 1 Configuration**

Set Parameters of Serial Port 1

#### **Serial Port 2 Configuration**

Set Parameters of Serial Port 2

#### **Parallel Port Configuration**

Set Parameters of Parallel Port

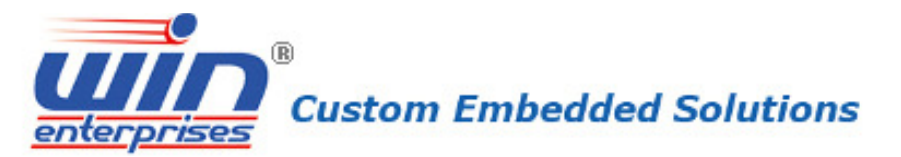

| Aptio Setup Utility<br>Advanced | – Copyright (C) 2014 Americ  | can Megatrends, Inc.                    |
|---------------------------------|------------------------------|-----------------------------------------|
| Serial Port 1 Configura         | tion                         | Enable or Disable<br>Serial Port (COM)  |
| Serial Port<br>Device Settings  | [Enabled]<br>IO=3F8h; IRQ=4; |                                         |
| Change Settings                 | [Auto]                       |                                         |
|                                 |                              |                                         |
|                                 |                              | ↔: Select Screen                        |
|                                 |                              | Enter: Select                           |
|                                 |                              | +/-: Change Opt.                        |
|                                 |                              | F1: General Help<br>F2: Previous Values |
|                                 |                              | F3: Optimized Defaults                  |
|                                 |                              | F4: Save & Exit<br>ESC: Exit            |
|                                 | Conucidat (C) 2014 America   | n Medatrende Inc                        |

#### Serial Port

Enables or Disables Serial Port

#### **Change Setting**

**Device Settings** 

## **NCT6791D Hardware Monitor**

| Aptio Setup Utilii<br>Advanced                                                                                                    | y – Copyright (C) 2014 f                                                                                                    | American Megatrends, Inc.                                                                                                    |
|----------------------------------------------------------------------------------------------------|----------------------------------------------------------------------------------------------------|----------------------------------------------------------------------------------------------------|
| Pc Health Status                                                                                                    |                                                                                                    |                                                                                                    |
| CN33 temperature<br>System3 temperature<br>CPU0 VCore<br>CPU1 VCore<br>+12V<br>+5V<br>SVSB<br>CPU0 DIMM<br>CPU1 DIMM<br>PCH +1.5V<br>VBAT | : +31 C<br>: +32 C<br>: +32 C<br>: +1.800 V<br>: +1.800 V<br>: +12.000 V<br>: +5.120 V<br>: +5.080 V<br>: +1.200 V<br>: +1.200 V<br>: +1.512 V<br>: +3.024 V | ++: Select Screen<br>11: Select Item<br>Enter: Select<br>+/-: Change Opt.<br>F1: General Help<br>F2: Previous Values<br>F3: Optimized Defaults<br>F4: Save & Exit<br>ESC: Exit |
| Version 2.17.1245                                                                                                    | 5. Copyright (C) 2014 Ame                                                                                                    | erican Megatrends, Inc.                                                                                                    |

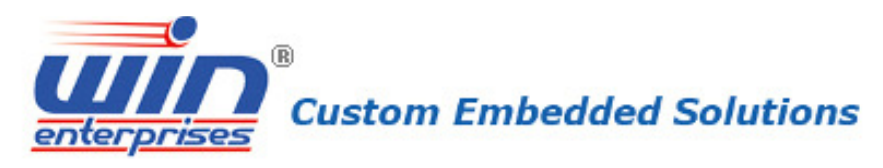

| Aptio Setup Utility                                                                                                    | – Copyright (C) 2014 Amer                                                                                                    | ican Megatrends, Inc.                                                                                                    |
|----------------------------------------------------------------------------------------------------|----------------------------------------------------------------------------------------------------|----------------------------------------------------------------------------------------------------|
| Aptio Setup Utility<br>Advanced<br>CPU0 temperature<br>CPU1 temperature<br>System1 temperature<br>System2 temperature<br>CN31 temperature<br>CPU0 FAN speed<br>CPU1 FAN speed<br>System FAN1 speed<br>System FAN2 speed | - Copyright (C) 2014 Amer<br>: +46 C<br>: +44 C<br>: +30 C<br>: +28 C<br>: N/A<br>: N/A<br>: 6192 RPM<br>: 0192 RPM<br>: N/A<br>: N/A | ican Megatrends, Inc.                                                                                                    |
| System FAN3 speed<br>CN33 FAN speed<br>CN32 FAN speed<br>CN31 FAN speed<br>CN30 FAN speed<br>CN29 FAN speed<br>CN28 FAN speed<br>CN27 FAN speed<br>CN27 FAN speed<br>CPU0 VCore                                         | : N/A<br>: N/A<br>: N/A<br>: N/A<br>: N/A<br>: N/A<br>: N/A<br>: N/A<br>: N/A<br>: N/A                                                | <pre>++: Select Screen 14: Select Item Enter: Select +/-: Change Opt. F1: General Help F2: Previous Values F3: Optimized Defaults F4: Save &amp; Exit ▼ ESC: Exit</pre>         |
| Aptio Setup Utility<br>Advanced                                                                                                    | – Copyright (C) 2014 Americ                                                                                                    | an Megatrends, Inc.<br>ican Megatrends, Inc.                                                                                                    |
| System2 temperature<br>CM32 temperature<br>CM31 temperature<br>CPUD FAN speed<br>CPUI FAN speed<br>System FAN1 speed<br>System FAN2 speed<br>System FAN3 speed<br>CM33 FAN speed<br>CM32 FAN speed<br>CM31 FAN speed    | : +28 C<br>: N/A<br>: N/A<br>: 6164 RPM<br>: 6250 RPM<br>: N/A<br>: N/A<br>: N/A<br>: N/A<br>: N/A<br>: N/A                           | ++: Select Screen                                                                                                    |
| CN30 FAN speed<br>CN29 FAN speed<br>CN28 FAN speed<br>CN27 FAN speed<br>CPU0 VCore<br>CPU1 VCore<br>+3.3V<br>+12V                                                                                                    | : N/A<br>: N/A<br>: N/A<br>: N/A<br>: +1.790 V<br>: +1.792 V<br>: +3.312 V<br>: +11.996 V                                             | <pre>f4: Select Item<br/>Enter: Select<br/>+/-: Change Opt.<br/>F1: General Help<br/>F2: Previous Values<br/>F3: Optimized Defaults<br/>F4: Save &amp; Exit<br/>ESC: Exit</pre> |

Serial Port Console Redirection

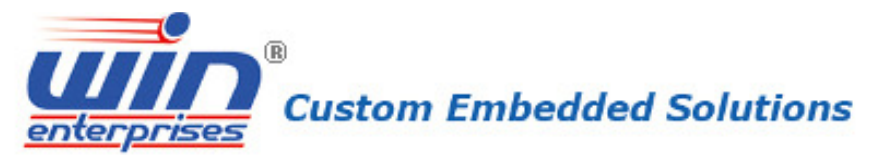

| Aptio Setup Utility – Copyright (C) 2014 Americ<br>Advanced                  | can Megatrends, Inc.                                                                          |
|------------------------------------------------------------------------------|-----------------------------------------------------------------------------------------------|
| COMO<br>Console Redirection [Enabled]<br>▶ Console Redirection Settings      | Console Redirection<br>Enable or Disable.                                                     |
| COM1/SOL<br>Console Redirection [Disabled]<br>▶ Console Redirection Settings |                                                                                               |
|                                                                              | <pre>++: Select Screen  ↓↓: Select Item Enter: Select +/-: Change Opt. F1: General Help</pre> |
|                                                                              | F2: Previous Values<br>F3: Optimized Defaults<br>F4: Save & Exit<br>ESC: Exit                 |

#### **COM0/COM1** Console Redirection

Console Redirection Enable or Disable.

| Aptio Setup Utility<br>Advanced                                                                                                    | ı — Copyright (C) 2014 Ameri                                                                                                    | ican Megatrends, Inc.                                                                                                    |
|----------------------------------------------------------------------------------------------------|----------------------------------------------------------------------------------------------------|----------------------------------------------------------------------------------------------------|
| COMO<br>Console Redirection Set<br>Terminal Type<br>Bits per second<br>Data Bits<br>Parity<br>Stop Bits<br>Flow Control<br>VT-UTF8 Combo Key Sup<br>Recorder Mode<br>Resolution 100x31<br>Legacy OS Redirection<br>Putty KeyPad<br>Install Legacy OS thr<br>Redirection After BIO | tings<br>[VT100+]<br>[115200]<br>[8]<br>[None]<br>[1]<br>[None]<br>[Enabled]<br>[Disabled]<br>[Disabled]<br>[80x24]<br>[VT100]<br>[Disabled]<br>[Always Enable] | Emulation: ANSI:<br>Extended ASCII char<br>set. VT100: ASCII char<br>set. VT100+: Extends<br>VT100 to support color,<br>function keys, etc.<br>VT-UTF8: Uses UTF8<br>encoding to map Unicode<br>chars onto 1 or more<br>++: Select Screen<br>11: Select Item<br>Enter: Select<br>+/-: Change Opt.<br>F1: General Help<br>F2: Previous Values<br>F3: Optimized Defaults<br>F4: Save & Exit<br>ESC: Exit |
| Version 2.17.1245.                                                                                                    | Copyright (C) 2014 America                                                                                                    | an Megatrends, Inc.                                                                                                    |

#### **Terminal Type**

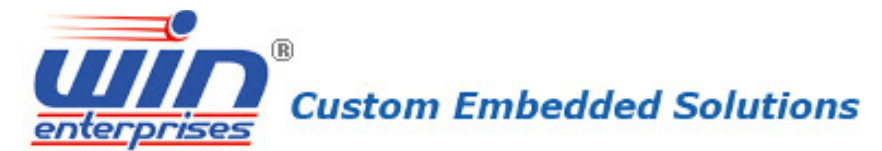

Emulation: ANSI: Extended ASCII char set. VT100: ASCII char set. VT100+: Extends VT100 to support color, function keys, etc. VT-UTF8: Uses UTF8 encoding to map Unicode chars onto 1 or more bytes.

#### Bits per second

Selects serial port transmission speed. The speed must be matched on the other side. Long or noisy lines may require lower speeds.

#### **Data Bits**

Data Bits.

#### Parity

A parity bit can be sent with the data bits to detect some transmission errors. Even: parity bit is 0 if the num of 1's in the data bits is even. Odd: parity bit is 0 if num of 1's in the data bits is odd. Mark: parity bit is always 1. Space: Parity bit is always 0. Mark and Space Parity do not allow for error detection. They can be used as an additional data bit.

#### **Stop Bits**

Stop bits indicate the end of a serial data packet. (A start bit indicates the beginning). The standard setting is 1 stop bit. Communication with slow devices may require more than 1 stop bit.

#### **Flow Control**

Flow control can prevent data loss from buffer overflow. When sending data, if the receiving buffers are full, a 'stop' signal can be sent to stop the data flow. Once the buffers are empty, a 'start' signal can be sent to re-start the flow. Hardware flow control uses two wires to send start/stop signals.

#### **VT-UTF8 Combo Key Support**

Enable VT-UTF8 Combination Key Support for ANSI/VT100 terminals.

#### **Recorder Mode**

With this mode enabled only text will be sent. This is to capture Terminal data.

#### **Resolution 100x31**

Enables or disables extended terminal resolution.

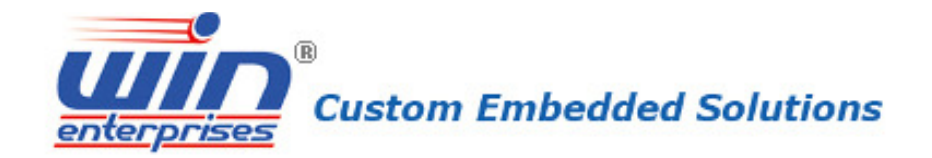

#### Legacy OS Redirection Resolution

On Legacy OS, the Number of Rows and Columns supported redirection.

#### **Putty KeyPad**

Select FunctionKey and KeyPad on Putty.

#### **Redirection After BIOS POST**

The Settings specify if BootLoader is selected than Legacy console redirection is disabled before booting to Legacy OS. Default value is Always Enable which means Legacy console Redirection is enabled for Legacy OS.

## **PCI Subsystem Settings**

| Aptio Setup Utility<br>Advanced              | – Copyright (C) 2014 Ameri | can Megatrends, Inc.                                                                                                    |
|----------------------------------------------|----------------------------|----------------------------------------------------------------------------------------------------|
| PCI Bus Driver Versio                        | A5.01.05                   | Enables or Disables<br>64bit capable Devices                                                                                                    |
| PCI Devices Common Sett<br>Above 4G Decoding | ings:<br>[Enabled]         | to be Decoded in Above<br>4G Address Space (Only<br>if System Supports 64                                                                                                    |
| ▶ PCI Express Settings                       |                            | bit PCI Decoding).                                                                                                    |
| ▶ PCI Express GEN 2 Setti                    | ngs                        |                                                                                                    |
| ▶ PCI Hot-Plug Settings                      |                            | ++: Select Screen<br>↑↓: Select Item<br>Enter: Select<br>+/-: Change Opt.<br>F1: General Help<br>F2: Previous Values<br>F3: Optimized Defaults<br>F4: Save & Exit<br>ESC: Exit |
| Version 2.17.1245.                           | Copyright (C) 2014 America | n Megatrends, Inc.                                                                                                    |

#### **Above 4G Decoding**

Enables or Disables 64bit capable Devices to be Decoded in Above 4G Address Space (Only if System Supports 64 bit PCI Decoding).

| enterprises Custom Embedded Solutions                                                                                                    |                                                                                                    |                                                                                                    |
|----------------------------------------------------------------------------------------------------|----------------------------------------------------------------------------------------------------|----------------------------------------------------------------------------------------------------|
| Aptio Setup Utility – Copyright (C) 2014 American Megatrends, Inc.<br>Advanced                                                                                  |                                                                                                    |                                                                                                    |
| PCI Express Device Reg<br>Relaxed Ordering<br>Extended Tag<br>No Snoop<br>Maximum Payload<br>PCI Express Link Regist<br>WARNING: Enabling ASPM<br>PCI-E devices | ister Settings<br>[Disabled]<br>[Disabled]<br>[Enabled]<br>[Auto]<br>ter Settings<br>may cause some<br>to fail<br>[Disabled] | Enables or Disables PCI<br>Express Device Relaxed<br>Ordering.                                                                                                    |
| Link Training Retry<br>Link Training Timeout<br>Unpopulated Links<br>Restore PCIE Register                                                                      | [5]<br>1000<br>[Keep Link ON]<br>[Disabled]                                                                                  | <pre>++: Select Screen f↓: Select Item Enter: Select +/-: Change Opt. F1: General Help F2: Previous Values F3: Optimized Defaults F4: Save &amp; Exit ESC: Exit</pre> |

#### **Relaxed Ordering**

Enables or Disables PCI Express Device Relaxed Ordering.

#### **Extended Tag**

If ENABLED allows Device to use 8-bit Tag field as a requester.

#### No Snoop

No Snoop Enable/Disable for each CB device

#### **Maximum Payload**

Set Maximum Payload of PCI Express Device or allow System BIOS to select the value.

#### **Extended Synch**

If ENABLED allows generation of Extended Synchronization patterns.

#### Link Training Retry

Defines number of Retry Attempts software will take to retrain the link if previous training attempt was unsuccessful.

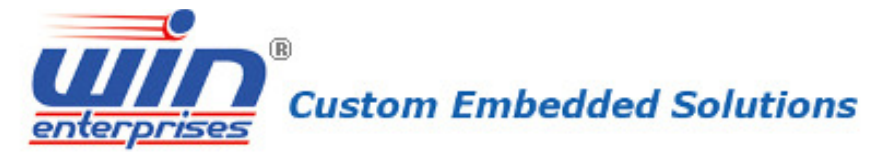

#### Link Training Timeout

Defines number of Microseconds software will wait before polling 'Link Training' bit in Link Status register. Value range from 10 to 10000 uS.

#### **Unpopulated Links**

In order to save power, software will disable unpopulated PCI Express links, if this option set to 'Disable Link'.

#### **Restore PCIE Registers**

On non-PCI Express aware OS's (Pre Windows Vista) some devices may not be correctly reinitialized after S3. Enabling this restores PCI Express device configurations on S3 resume. Warning: Enabling this may cause issues with other hardware after S3 resume.

| Aptio Setup Utility<br>Advanced                                                                                                    | – Copyright (C) 2014 Ameri                                                                                                    | can Megatrends, Inc.                                                                                                    |
|----------------------------------------------------------------------------------------------------|----------------------------------------------------------------------------------------------------|----------------------------------------------------------------------------------------------------|
| PCI Express GEN2 Device<br>Completion Timeout<br>ARI Forwarding<br>AtomicOp Requester En<br>AtomicOp Egress Block<br>IDO Request Enable<br>IDO Completion Enable<br>LTR Mechanism Enable<br>End-End TLP Prefix Bl | Register Settings<br>[Default]<br>[Disabled]<br>[Disabled]<br>[Disabled]<br>[Disabled]<br>[Disabled]<br>[Disabled]<br>[Disabled] | In device Functions<br>that support Completion<br>Timeout<br>programmability, allows<br>system software to<br>modify the Completion<br>Timeout value.<br>'Default' 50us to 50ms.<br>If 'Shorter' is |
| PCI Express GEN2 Link Ro<br>Clock Power Managemen<br>Compliance SOS<br>Hardware Autonomous W<br>Hardware Autonomous S                                                                                             | egister Settings<br>[Disabled]<br>[Disabled]<br>[Enabled]<br>[Enabled]                                                           | <pre>++: Select Screen  t↓: Select Item Enter: Select +/-: Change Opt. F1: General Help F2: Previous Values F3: Optimized Defaults F4: Save &amp; Exit ESC: Exit</pre>                              |
| Version 2.17.1245.                                                                                                    | Copyright (C) 2014 America                                                                                                    | n Megatrends, Inc.                                                                                                    |

#### **Completion Timeout**

In device Functions that support Completion Timeout programmability, allows system software to modify the Completion Timeout value. 'Default' 50us to 50ms. If 'Shorter' is selected, software will use shorter timeout ranges supported by hardware. If 'Longer' is selected, software will use longer timeout ranges.

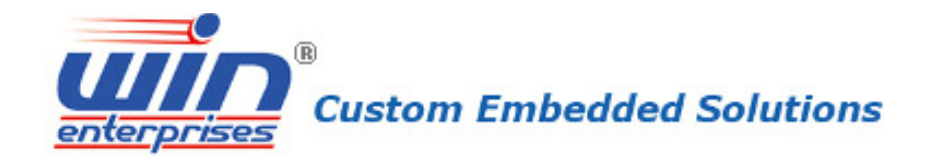

#### **ARI Forwarding**

If supported by hardware and set to 'Enabled', the Downstream Port disables its traditional Device Number field being 0 enforcement when turning a Type1 Configuration Request into a Type0 Configuration Request, permitting access to Extended Functions in an ARI Device immediately below the Port. Default value: Disabled

#### **AtomicOp Requester Enable**

If supported by hardware and set to 'Enabled', this function initiates AtomicOp Requests only if Bus Master Enable bit is in the Command Register Set.

#### AtomicOp Egress Blocking

If supported by hardware and set to 'Enabled', outbound AtomicOp Requests via Egress Ports will be blocked.

#### **IDO Request Enable**

If supported by hardware and set to 'Enabled', this permits setting the number of ID-Based Ordering (IDO) bit (Attribute[2]) requests to be initiated.

#### **IDO Completion Enable**

If supported by hardware and set to 'Enabled', this permits setting the number of ID-Based Ordering (IDO) bit (Attribute[2]) requests to be initiated.

#### LTR Mechanism Enable

If supported by hardware and set to 'Enabled', this enables the Latency Tolerance Reporting (LTR) Mechanism.

#### End-End TLP Prefix Blocking

If supported by hardware and set to 'Enabled', this function will block forwarding of TLPs containing End-End TLP Prefixes.

| Custom Embedded Solutions |
|---------------------------|
|---------------------------|

| Aptio Setup Utility – Copyright (C) 2<br>Advanced                                                                                                    | 2014 American Megatrends, Inc.                                                                                                    |
|----------------------------------------------------------------------------------------------------|----------------------------------------------------------------------------------------------------|
| PCI Express GEN2 Device Register SettingsCompletion Timeout[Default]ARI Forwarding[Disabled]AtomicOp Requester En[Disabled]AtomicOp Egress Block[Disabled]IDO Request Enable[Disabled]IDO Completion Enable[Disabled]LTR Mechanism Enable[Disabled]End-End TLP Prefix B1[Disabled] | In device Functions<br>that support Completion<br>Timeout<br>programmability, allows<br>system software to<br>modify the Completion<br>Timeout value.<br>'Default' 50us to 50ms.<br>If 'Shorter' is |
| PCI Express GEN2 Link Register Settings<br>Clock Power Managemen [Disabled]<br>Compliance SOS [Disabled]<br>Hardware Autonomous W [Enabled]<br>Hardware Autonomous S [Enabled]                                                                                                    | <pre>++: Select Screen f↓: Select Item Enter: Select +/-: Change Opt. F1: General Help F2: Previous Values F3: Optimized Defaults F4: Save &amp; Exit ESC: Exit</pre>                               |
| Version 2.17.1245. Copyright (C) 20:                                                                                                    | l4 American Megatrends, Inc.                                                                                                    |

#### **Clock Power Management**

If supported by hardware and set to 'Enabled', the device is permitted to use CLKREQ# signal for power management of Link clock in accordance to protocol defined in appropriate form factor specification.

#### **Compliance SOS**

If supported by hardware and set to 'Enabled', this will force LTSSM to send SKP Ordered Sets between sequences when sending Compliance Pattern or Modified Compliance Pattern.

#### Hardware Autonomous Width

If supported by hardware and set to 'Disabled', this will disable the hardware's ability to change link width except width size reduction for the purpose of correcting unstable link operation.

#### Hardware Autonomous Speed

If supported by hardware and set to 'Disabled', this will disable the hardware's ability to change link speed except speed rate reduction for the purpose of correcting unstable link operation.

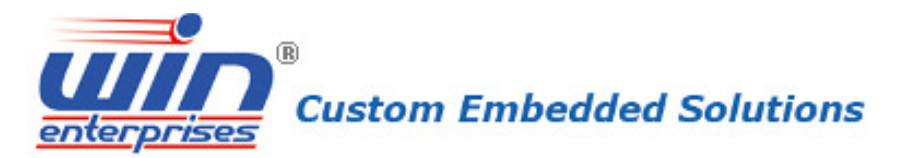

| Aptio Setup Utility – Copyright (C) 2014 American Megatrends, Inc.<br>Advanced |                                                                                                    |                                  |
|--------------------------------------------------------------------------------|----------------------------------------------------------------------------------------------------|----------------------------------|
| Compatibility Support ⊦                                                        | odule Configuration                                                                                            | Enable/Disable CSM               |
| CSM Support                                                                    | [Enabled]                                                                                                    |                                  |
| CSM16 Module Version                                                           | 07.75                                                                                                    |                                  |
| GateA20 Active<br>Option ROM Messages                                          | [Upon Request]<br>[Force BIOS]                                                                                 |                                  |
| Boot option filter                                                             | [UEFI and Legacy]                                                                                              | ++: Select Screen                |
| Option ROM execution                                                           |                                                                                                    | †↓: Select Item<br>Enter: Select |
| Network                                                                        | [UEFI]                                                                                                    | +/-: Change Opt.                 |
| Storage                                                                        | [UEFI]                                                                                                    | F1: General Help                 |
| Video                                                                          | [Legacy]                                                                                                    | F2: Previous Values              |
| Other PCI devices                                                              | [UEFI]                                                                                                    | F3: Optimized Defaults           |
|                                                                                |                                                                                                    | F4: Save & Exit                  |
|                                                                                |                                                                                                    |                                  |
|                                                                                | the second second second second second second second second second second second second second second second s |                                  |

#### **CSM Support**

Enable/Disable CSM Support.

#### GateA20 Active

UPON REQUEST - GA20 can be disabled using BIOS services. ALWAYS - do not allow disabling GA20; this option is useful when any RT code is executed above 1MB.

#### **Option ROM Messages**

Set display mode for Option ROM.

#### **Boot option filter**

This option controls Legacy/UEFI ROMs priority

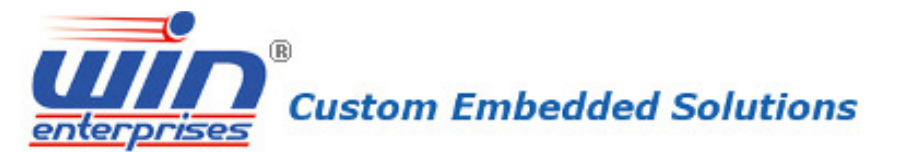

| Aptio Setup Utility<br>Advanced                              | – Copyright (C) 2014 Ameri           | can Megatrends, Inc.                                                     |
|--------------------------------------------------------------|--------------------------------------|--------------------------------------------------------------------------|
|                                                              |                                      |                                                                          |
| USB Configuration                                            |                                      | Enables Legacy USB                                                       |
| USB Module Version                                           | 8.11.02                              | support. AUTU option<br>disables legacy support<br>if no USB devices are |
| USB Devices:                                                 |                                      | connected. DISABLE                                                       |
| 4 Drives, 1 Keyboa                                           | ard, 1 Mouse, 3 Hubs                 | option will keep USB<br>devices available only                           |
| Legacy USB Support<br>EHCI Hand-off<br>USB Mass Stopage Driv | [Enabled]<br>[Disabled]<br>[Enabled] | for EFI applications.                                                    |
| USD Mass Storage Driv                                        | [Enabled]                            | ++: Select Screen                                                        |
| USB hardware delays a                                        |                                      | î∔: Select Item                                                          |
| USB transfer time-out                                        | [20 sec]                             | Enter: Select                                                            |
| Device reset time-out                                        | [20 sec]                             | +/-: Change Opt.                                                         |
| Device power-up delay                                        | [Auto]                               | F1: General Help                                                         |
|                                                              |                                      | F2: Previous Values                                                      |
| Mass Storage Devices:                                        |                                      | F3: Optimized Defaults                                                   |
| ADATA USB Flash Drive                                        | [Auto]                               | F4: Save & Exit                                                          |
| AMI Virtual CDROMO 1.                                        | [Auto]                               | ESC: Exit                                                                |
| Vencion 2 17 1945                                            | Copuniant (C) 2014 Amonica           | n Madathande Inc                                                         |
| YCESIUN 2.1(.124J.                                           | -COPMEISHE (C) 2014 HUBLICA          | n negatienus, inc.                                                       |

#### Legacy USB Support

Enables Legacy USB support. AUTO option disables legacy support if no USB devices are connected. DISABLE option will keep USB devices available only for EFI applications.

#### **EHCI Hand-off**

This is a workaround for OSes without EHCI hand-off support. The EHCI ownership change should be claimed by EHCI driver.

#### Mass Storage Driver Support

Enable/Disable USB Mass Storage Driver Support.

#### Port 60/64 Emulation

Enables I/O port 60h/64h emulation support. This should be enabled for the complete USB keyboard legacy support for non-USB aware OSes.

#### **USB transfer time-out**

The time-out value for Control, Bulk, and Interrupt transfers.

#### **Device reset time-out**

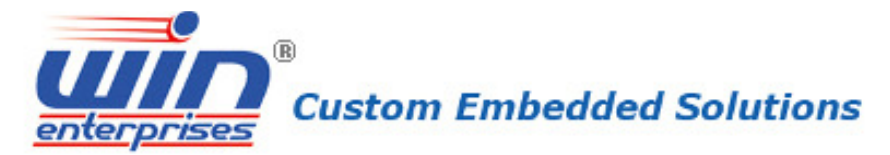

USB mass storage device Start Unit command time-out.

#### **Device power-up delay**

Maximum time the device will take before it properly reports itself to the Host Controller. 'Auto' uses default value: for a Root port it is 100 ms, for a Hub port the delay is taken from Hub descriptor.

| USB Precondition[Disabled]PreconditionUSB Precondition[Disabled]USB host cEHCI1[Enabled]root portsEHCI2[Enabled]enumeration |                                                                                           |
|----------------------------------------------------------------------------------------------------|-------------------------------------------------------------------------------------------|
| USB Ports Per-Port Di [Disabled]                                                                                            | ion work on<br>controller and<br>s for faster<br>on.                                      |
| ++: Select<br>14: Select<br>Enter: Sel<br>+/-: Chang<br>F1: Genera<br>F2: Previo<br>F3: Optimi<br>F4: Save &<br>ESC: Exit   | : Screen<br>: Item<br>Lect<br>ge Opt.<br>al Help<br>Dus Values<br>ized Defaults<br>& Exit |

#### **USB** Precondition

Precondition work on USB host controller and root ports for faster enumeration.

## EHCI 1/2

Control the USB EHCI (USB 2.0) functions.

#### **USB Ports Per-Port Disable Control**

Control each of the USB ports  $(0 \sim 13)$  disabling.

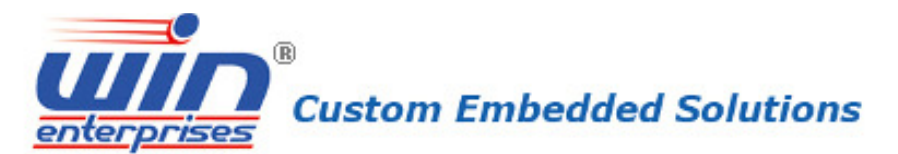

# 4.5 IntelRCSetup

| Aptio Setup Utility – Copyright (C) 2014 Americ<br>Main Advanced IntelRCSetup Server Mgmt Securi                                                                                          | can Megatrends, Inc.<br>ty Boot Save & Exit                                                                                                    |
|----------------------------------------------------------------------------------------------------|----------------------------------------------------------------------------------------------------|
| RC Revision 1.0.4<br>Processor Configuration<br>Advanced Power Management Configuration<br>Common RefCode Configuration<br>Memory Configuration<br>IIO Configuration<br>PCH Configuration | Displays and provides<br>option to change the<br>Processor Settings                                                                                                   |
|                                                                                                    | <pre>++: Select Screen  ↓: Select Item Enter: Select +/-: Change Opt. F1: General Help F2: Previous Values F3: Optimized Defaults F4: Save &amp; Exit ESC: Exit</pre> |
| Version 2.17.1245. Copyright (C) 2014 America                                                                                                    | n Megatrends, Inc.                                                                                                    |

#### **Processor Configuration**

Displays and provides option to change the Processor Settings

#### **Advanced Power Management Configuration**

(1066) Displays and provides option to change the Power Management Settings

#### **Common RefCode Configuration**

Displays and provides option to change the Common RefCode Settings

#### **Memory Configuration**

Displays and provides option to change the Memory Settings

#### **IIO Configuration**

Displays and provides option to change the IIO Settings

#### **PCH Configuration**

Displays and provides option to change the PCH Settings

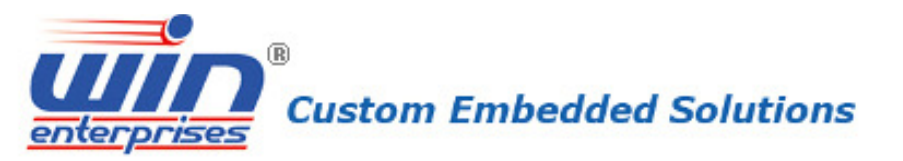

| Aptio Setup Utility<br>Intelf                | y — Copyright (C) 2014 Amer.<br><mark>RCSetup</mark> | ican Megatrends, Inc.                     |
|----------------------------------------------|------------------------------------------------------|-------------------------------------------|
| Processor 0 Version                          | Intel(R) Xeon(R) CPU E5                              | Enable/disable extended                   |
| Processor 1 Version                          | −2680 v3 @ 2.50GHz<br>Intel(R) Xeon(R) CPU E5        | APIC support                              |
|                                              | -2680 v3 @ 2.50GHz                                   |                                           |
| Hyper-Threading [ALL]                        | [Enable]                                             |                                           |
| Enable Intel TXT Supp                        | [Disable]                                            |                                           |
| VMX<br>Enable SMX                            | [Enable]<br>[Disable]                                |                                           |
| MSR Lock Control                             | [Enable]                                             | ++: Select Screen                         |
| Hardware Prefetcher<br>Adjacent Cache Prefet | [Enable]<br>[Enable]                                 | T∔: Select Item<br>Enter: Select          |
| DCU Streamer Prefetch                        | [Enable]<br>[Epoble]                                 | +/-: Change Opt.                          |
| DCU Mode                                     | [32KB 8Way Without ECC]                              | F2: Previous Values                       |
| Direct Cache Access (<br>DCA Prefetch Delay  | [Auto]<br>[32]                                       | F3: Optimized Defaults<br>F4: Save & Exit |
| X2APIC                                       | [Disable]                                            | ESC: Exit                                 |
| Version 2.17.1245.                           | . Copyright (C) 2014 America                         | an Megatrends, Inc.                       |

#### Hyper-threading

Enabled for Windows XP and Linux (OS optimized for Hyper-Threading Technology) and Disabled for other OS (OS not optimized for Hyper-Threading Technology). When Disabled only one thread per enabled core is enabled.

#### **Execute Disable Bit**

XD can prevent certain classes of malicious buffer overflow attacks when combined with a supporting OS (Windows Server 2003 SP1, Windows XP SP2, SuSE Linux 9.2, RedHat Enterprise 3 Update 3.)

#### **Enable Intel TXT Support**

Enables Intel Trusted Execution Technology Configuration. Please disable "EV DFX Features" when TXT is enabled.

#### VMX

Enables the Vanderpool Technology, takes effect after reboot.

#### Enable SMX

Enables Safer Mode Extensions.

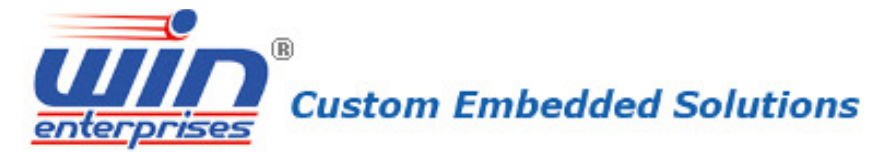

#### **MSR Lock Control**

Enable - MSR 3Ah, MSR 0E2h and CSR 80h will locked. Power Good reset is needed to remove lock bits.

#### **Hardware Prefetcher**

Enable the Mid Level Cache (L2) streamer prefetcher.

#### Adjacent Cache Line Prefetch

Enable the Mid Level Cache (L2) prefetching of adjacent cache lines.

#### **DCU Streamer Prefetcher**

Enable prefetch of next L1 Data line based upon multiple loads in same cache line.

#### **DCU IP Prefetcher**

Enable prefetch of next L1 line based upon sequential load history.

#### DCU Mode

MSR 31h Bit[0] - A write of 1 selects the DCU mode as 16KB 4-way with ECC.

# Direct Cache Access (DCA)

Enables Direct Cache Access DCA Prefetch Delay

Enables Direct Cache Delay

#### X2APIC

Enable/disable extended APIC support

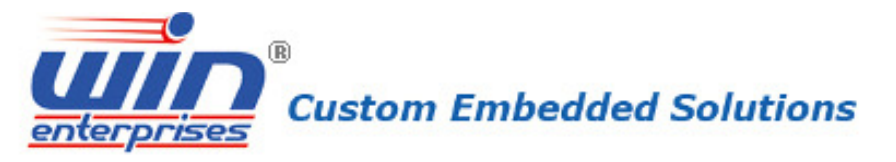

| Aptio Setup Utility – Copyright (C) 2014 Ameri<br>IntelRCSetup | can Megatrends, Inc.                                                                                                    |
|----------------------------------------------------------------|----------------------------------------------------------------------------------------------------|
| Advanced Power Management Configuration                        | Controls CPU frequency.                                                                                                    |
| ▶ CPU P State Control                                          |                                                                                                    |
|                                                                | <pre> ++: Select Screen  f↓: Select Item Enter: Select +/-: Change Opt. F1: General Help F2: Previous Values F3: Optimized Defaults F4: Save &amp; Exit ESC: Exit</pre> |
| Version 2.17.1245. Copyright (C) 2014 America                  | n Megatrends, Inc.                                                                                                    |

#### CPU P State Control

Controls CPU frequency.

| Aptio Setup Util<br>Int       | ity – Copyright (C<br>elRCSetup | ) 2014 American Megatrends, Inc.                                                                                                    |
|-------------------------------|---------------------------------|----------------------------------------------------------------------------------------------------|
| CPU P State Control           |                                 | When enabled, OS sets<br>CPU frequency according                                                                                                    |
| EIST (P–states)<br>Turbo Mode | [Disable]<br>[Disable]          | load. When disabled,<br>CPU frequency is set at<br>max non-turbo.                                                                                                    |
|                               |                                 | <pre>++: Select Screen f↓: Select Item Enter: Select +/-: Change Opt. F1: General Help F2: Previous Values F3: Optimized Defaults F4: Save &amp; Exit ESC: Exit</pre> |
| Version 2.17.12               | 45. Copyright (C)               | 2014 American Megatrends, Inc.                                                                                                    |

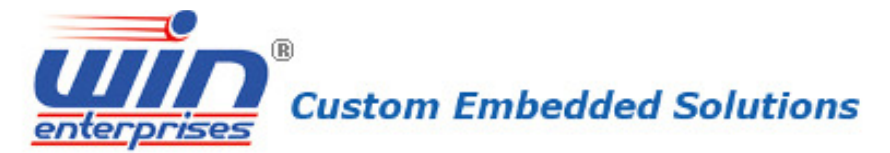

# EIST (P-states)

When enabled, OS sets CPU frequency according load. When disabled, CPU frequency is set at max non-turbo.

#### **Turbo Mode**

Turbo mode allows a CPU logical processor to execute a higher frequency when enough power is available not exceed CPU defined limits.

| Aptio Setu     | up Utility – Copyright (C)<br>IntelRCSetup | 2014 American Megatrends, Inc.                                                                                                    |
|----------------|--------------------------------------------|----------------------------------------------------------------------------------------------------|
| Common RefCode | e Configuration                            | Enable or Disable Non                                                                                                    |
| Numa           | [Enable]                                   | (NUMA).                                                                                                    |
|                |                                            | <pre>++: Select Screen f↓: Select Item Enter: Select +/-: Change Opt. F1: General Help F2: Previous Values F3: Optimized Defaults F4: Save &amp; Exit ESC: Exit</pre> |
| Version 2      | 2.17.1245. Copyright (C) 2                 | 2014 American Megatrends, Inc.                                                                                                    |

#### Numa

Enable or Disable Non uniform Memory Access (NUMA).

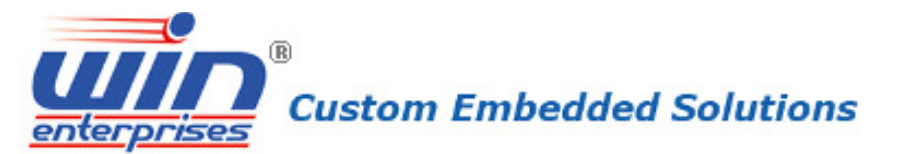

| Aptio Setup Utility – Copyright (C) 2014 Ameri<br>IntelRCSetup | can Megatrends, Inc.                                                                                                    |
|----------------------------------------------------------------|----------------------------------------------------------------------------------------------------|
| Integrated Memory Controller (iMC)                             | Maximum Memory<br>Frequency Selections in<br>Mhz. Do not select<br>Reserved                                                                                           |
| Memory Frequency [Auto]<br>▶ Memory Configuration              |                                                                                                    |
|                                                                | <pre>++: Select Screen 1↓: Select Item Enter: Select +/-: Change Opt. F1: General Help F2: Previous Values F3: Optimized Defaults F4: Save &amp; Exit ESC: Exit</pre> |
| Version 2 17 1245 Convright (C) 2014 America                   | n Megatrends Inc                                                                                                    |

#### **Memory Frequency**

Maximum Memory Frequency Selections in Mhz. Do not select Reserved

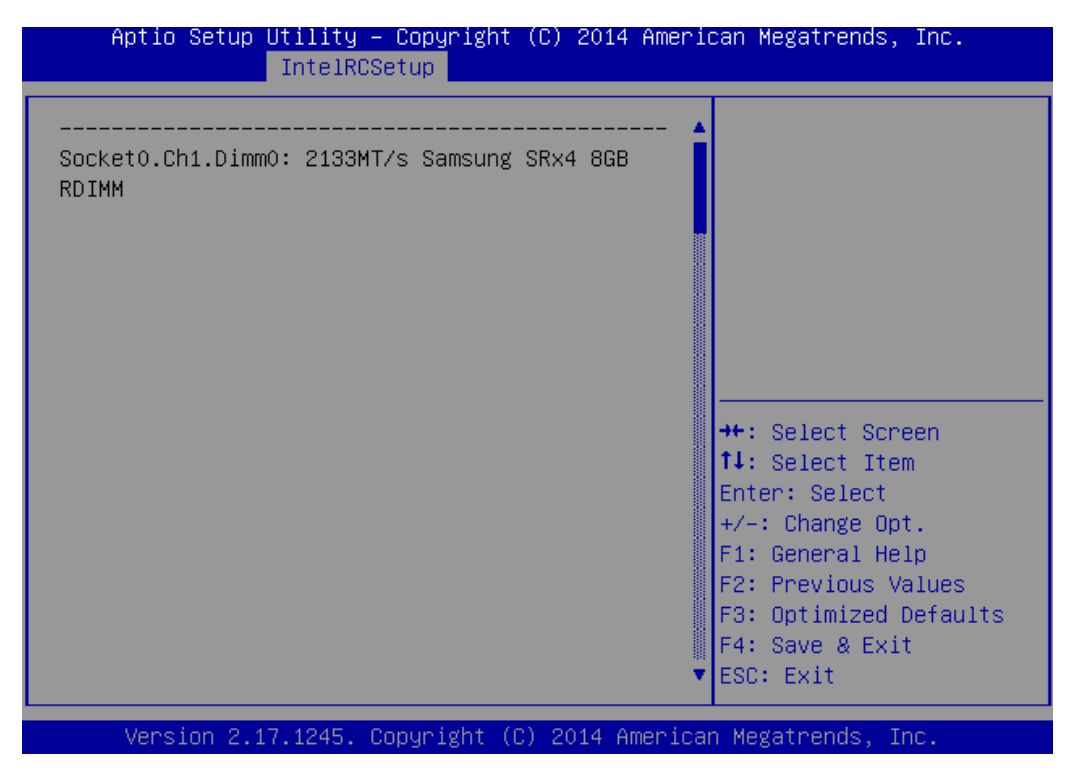

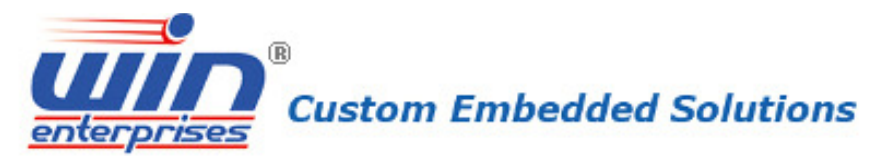

| f                                                               | Aptio Setup                                            | Utility –<br>IntelRCS    | Copyright<br>etup | (C) 2014  | Americ  | an Megatrends, Inc.                                                                                                    |
|-----------------------------------------------------------------|--------------------------------------------------------|--------------------------|-------------------|-----------|---------|----------------------------------------------------------------------------------------------------|
| IIO C                                                           | Configuratio                                           | on                       |                   |           |         |                                                                                                    |
| <pre>&gt; ITOO<br/>&gt; IIO1<br/>&gt; IOAT<br/>&gt; Intel</pre> | Configurat<br>Configurat<br>Configurat<br>L VT for Din | ion<br>ion<br>rected I/O | (VT-d)            |           |         | <pre> ++: Select Screen  1↓: Select Item Enter: Select +/-: Change Opt. F1: General Help F2: Previous Values F3: Optimized Defaults F4: Save &amp; Exit ESC: Exit</pre> |
|                                                                 | Version 2.                                             | 17.1245. C               | opuright ((       | C) 2014 A | merican | Megatrends, Inc.                                                                                                    |

# IIO 0/1 Configuration

Displays and provides the option to change the IIO Settings

| Aptio Setup Utility – Copyright (C) 2014 Ameri<br>IntelRCSetup                                           | can Megatrends, Inc.                                                                                                    |
|----------------------------------------------------------------------------------------------------|----------------------------------------------------------------------------------------------------|
| Intel VT for Directed I/O (VT-d)<br><br>Coherency Support (No [Enable]<br>Coherency Support (Is [Enable] | Enable/Disable<br>Non–Isoch VT_D Engine<br>Coherency support                                                                                                    |
|                                                                                                    | ++: Select Screen<br>†↓: Select Item<br>Enter: Select<br>+/-: Change Opt.<br>F1: General Help<br>F2: Previous Values<br>F3: Optimized Defaults<br>F4: Save & Exit<br>ESC: Exit |
| Version 2.17.1245. Copyright (C) 2014 America                                                            | n Megatrends, Inc.                                                                                                    |

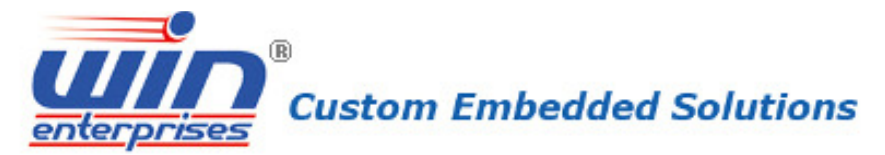

## Coherency Support (Non-Isoch)

Enable/Disable Non-Isoch VT\_D Engine Coherency support

# **Coherency Support (Isoch)**

Enable/Disable Isoch VT\_D Engine Coherency support

| Aptio Setup U                                              | tility – Copyright (C) 20<br>IntelRCSetup      | )14 American Megatrends, Inc.                                                                                                    |
|------------------------------------------------------------|------------------------------------------------|----------------------------------------------------------------------------------------------------|
| Enable IOAT<br>No Snoop<br>Disable TPH<br>Relaxed Ordering | [Enable]<br>[Disable]<br>[Enable]<br>[Disable] | Control to<br>enable/disable IOAT<br>devices                                                                                                    |
|                                                            |                                                | <pre>++: Select Screen f↓: Select Item Enter: Select +/-: Change Opt. F1: General Help F2: Previous Values F3: Optimized Defaults F4: Save &amp; Exit ESC: Exit</pre> |
| Version 2 17                                               | 1245 Copunight (C) 2014                        | American Medatrends Inc                                                                                                    |

#### **Enable IOAT**

Control to enable/disable IOAT devices

#### No Snoop

No Snoop Enable/Disable for each CB device

#### Disable TPH

TLP Processing Hint disable

## Relaxed Ordering

Relaxed Ordering Enable/Disable

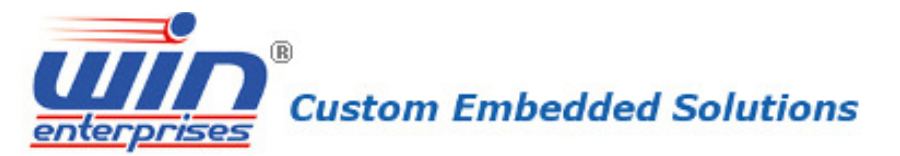

|                                    | Aptio Setup Utility – Copyright (C) 2014 Americ<br>IntelRCSetup         | can Megatrends, Inc.                                                                                                    |
|------------------------------------|-------------------------------------------------------------------------|----------------------------------------------------------------------------------------------------|
| PCI<br><br>> PCI<br>> PCI<br>> USI | H Configuration<br>H Devices<br>H SATA Configuration<br>B Configuration | Enable/Disable Intel(R)<br>IO Controller Hub<br>devices                                                                                                    |
|                                    |                                                                         | <pre> ++: Select Screen  t↓: Select Item Enter: Select +/-: Change Opt. F1: General Help F2: Previous Values F3: Optimized Defaults F4: Save &amp; Exit ESC: Exit</pre> |

Version 2.17.1245. Copyright (C) 2014 American Megatrends, Inc.

## **PCH Devices**

Enable/Disable Intel(R) IO Controller Hub devices

# PCH SATA Configuration

SATA devices and settings

#### **USB** Configuration

**USB** Configuration Settings

| Custom Embedded Solutions |
|---------------------------|
|---------------------------|

| Aptio Setup Utility – Copyright (C) 2014 American Megatrends, Inc.<br>IntelRCSetup                                             |                                                                                            |                                                                                                    |
|----------------------------------------------------------------------------------------------------|--------------------------------------------------------------------------------------------|----------------------------------------------------------------------------------------------------|
| Board Capability<br>SMBUS Device<br>PCH Server Error Repo<br>PCH Display<br>External SSC Enable –<br>Power failure<br>PCH CRID | [DeepSx]<br>[Enabled]<br>[Disabled]<br>[Enabled]<br>[Disabled]<br>[Power On]<br>[Disabled] | Board Capability –<br>SUS_PWR_DN_ACK –> Send<br>Disabled to PCH, DeepSx<br>–> Show DeepSx Policies                                                                             |
|                                                                                                    |                                                                                            | ++: Select Screen<br>fl: Select Item<br>Enter: Select<br>+/-: Change Opt.<br>F1: General Help<br>F2: Previous Values<br>F3: Optimized Defaults<br>F4: Save & Exit<br>ESC: Exit |
| Version 2.17.1245. Copyright (C) 2014 American Megatrends. Inc.                                                                |                                                                                            |                                                                                                    |

#### **Board Capability**

Board Capability - SUS\_PWR\_DN\_ACK -> Send Disabled to PCH, DeepSx -> Show DeepSx Policies

#### **SMBUS Device**

Enable/Disable SMBUS Device.

#### PCH Server Error Reporting Mode (SERM)

When enabled MCH is the final target of all errors otherwise SPCH is the final target to all errors

#### **PCH Display**

Enables/Disables PCH Display

#### External SSC Enable - CK420

Enable Spread Spectrum - only affects external clock generator

## **Power failure**

Select S0/S5 for ACPI state after a G3

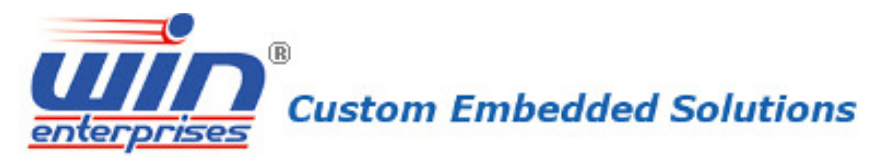

# PCH CRID

Enable/Disable PCH's CRID

| Aptio Setup Utility<br>IntelR                                                                                                    | – Copyright (C) 2014 Ame<br><mark>CSetup</mark>                                                                                                    | rican Megatrends, Inc.                                                                                                    |
|----------------------------------------------------------------------------------------------------|----------------------------------------------------------------------------------------------------|----------------------------------------------------------------------------------------------------|
| PCH SATA Configuration                                                                                                    |                                                                                                    | Enable or Disable SATA<br>Controller                                                                                                    |
| SATA Controller<br>Configure SATA as<br>Support Aggressive Li                                                                                                    | [Enabled]<br>[AHCI]<br>[Enabled]                                                                                                    |                                                                                                    |
| SATA Port O<br>Software Preserve<br>Port O<br>Hot Plug<br>Configured as eSATA<br>Spin Up Device<br>SATA Device Type<br>SATA Port 1<br>Software Preserve<br>Port 1<br>Hot Plug<br>Configured as eSATA                                                                                                | [Not Installed]<br>Unknown<br>[Enabled]<br>[Disabled]<br>Hot Plug supported<br>[Disabled]<br>[Hard Disk Drive]<br>[Not Installed]<br>Unknown<br>[Enabled]<br>[Disabled]<br>Hot Plug supported                                                                                          | <pre>++: Select Screen 14: Select Item Enter: Select +/-: Change Opt. F1: General Help F2: Previous Values F3: Optimized Defaults F4: Save &amp; Exit</pre>                                                                                |
| Spin Up Device<br>Version 2.17.1245.                                                                                                    | [Disabled]<br>Copyright (C) 2014 Ameri                                                                                                    | ESC: Exit                                                                                                    |
| Aptio Setup Utility<br>IntelR                                                                                                    | ) — Copyright (C) 2014 Ате<br>CSetup                                                                                                    | erican Megatrends, Inc.                                                                                                    |
| SATA Device Type<br>SATA Port 2<br>Software Preserve<br>Port 2<br>SATA Port 2 DevSlp<br>Hot Plug<br>Configured as eSATA<br>Spin Up Device<br>SATA Device Type<br>SATA Port 3<br>Software Preserve<br>Port 3<br>Hot Plug<br>Configured as eSATA<br>Spin Up Device<br>SATA Device Type<br>SATA Port 4 | [Hard Disk Drive]<br>[Not Installed]<br>Unknown<br>[Enabled]<br>[Disabled]<br>[Disabled]<br>Hot Plug supported<br>[Disabled]<br>[Hard Disk Drive]<br>[Not Installed]<br>Unknown<br>[Enabled]<br>[Disabled]<br>Hot Plug supported<br>[Disabled]<br>[Hard Disk Drive]<br>[Not Installed] | <ul> <li>Enable or Disable SATA<br/>Port</li> <li>++: Select Screen</li> <li>++: Select Item<br/>Enter: Select</li> <li>+/-: Change Opt.</li> <li>F1: General Help</li> <li>F2: Previous Values</li> <li>F3: Ontimized Defaults</li> </ul> |
| Software Preserve                                                                                                    | Unknown                                                                                                    | F4: Save & Exit                                                                                                    |

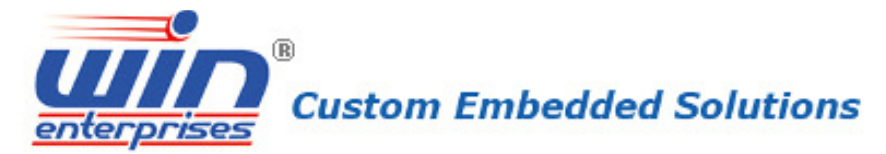

**SATA Controller** Enable or Disable SATA Controller

#### Configure SATA as

Identify the SATA port is connected to Solid State Drive or Hard Disk Drive

#### Support Aggressive Link Power Management

Enables/Disables SALP

#### SATA Port DevSlp

Enable/Disable SATA Port 2 DevSlp. Board rework for LP needed before enable.

#### **Spin Up Device**

If enabled for any of ports Staggered Spin Up will be performed and only the drives which have this option enabled will spin up at boot. Otherwise all drives spin up at boot.

#### Hot Plug

Hot Plug supported

| Aptio Setup Utility<br>Advanced       | ) – Copyright (C) 2014 Ameri         | ican Megatrends, Inc.   |
|---------------------------------------|--------------------------------------|-------------------------|
| USB Configuration                     |                                      | Enables Legacy USB      |
| USB Module Version                    | 8.11.02                              | disables legacy support |
| USB Devices:                          | and they a links                     | connected. DISABLE      |
| 4 Drives, 1 Keyboard, 1 Mouse, 3 Hubs |                                      | devices available only  |
| Legacy USB Support<br>EHCI Hand-off   | [Enabled]<br>[Disabled]<br>[Enabled] | for EFI applications.   |
| USD Mass Storage Driv                 | [Enabled]                            | ↔: Select Screen        |
| USB hardware delays a                 |                                      | ↑↓: Select Item         |
| USB transfer time-out                 | [20 sec]                             | Enter: Select           |
| Device reset time-out                 | [20 sec]                             | +/-: Change Opt.        |
| Device power-up delay                 | [Auto]                               | F1: General Help        |
|                                       |                                      | F2: Previous Values     |
| Mass Storage Devices:                 |                                      | F3: Optimized Defaults  |
| ADATA USB Flash Drive                 | [Auto]                               | F4: Save & Exit         |
| AMI Virtual CDROMO 1.                 | [Auto]                               | ESC: Exit               |
| Version 2.17.1245.                    | Copyright (C) 2014 America           | an Megatrends, Inc.     |

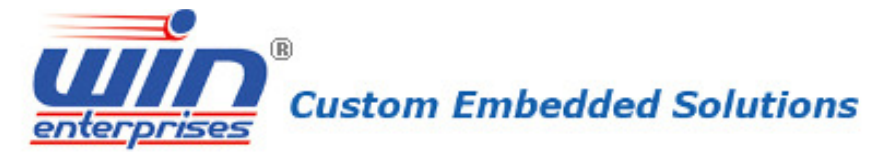

#### Legacy USB Support

Enables Legacy USB support. AUTO option disables legacy support if no USB devices are connected. DISABLE option will keep USB devices available only for EFI applications.

#### XHCI Hand-off

This is a workaround for OSes without XHCI hand-off support. The XHCI ownership change should be claimed by XHCI driver.

#### Port 60/64 Emulation

Enables I/O port 60h/64h emulation support. This should be enabled for the complete USB keyboard legacy support for non-USB aware OSes.

#### **USB transfer time-out**

The time-out value for Control, Bulk, and Interrupt transfers.

#### **Device reset time-out**

USB mass storage device Start Unit command time-out.

#### **Device power-up delay**

Maximum time the device will take before it properly reports itself to the Host Controller. 'Auto' uses default value: for a Root port it is 100 ms, for a Hub port the delay is taken from Hub descriptor.

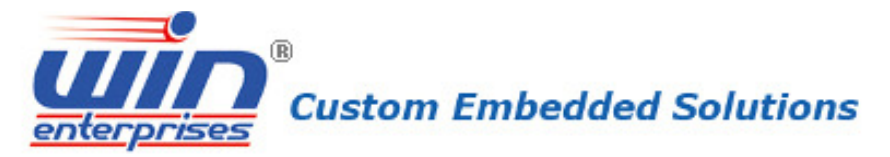

# 4.6 Server Management

| Aptio Setup Utility                                                                                                    | ) – Copyright (C) 2014 Amer:<br>Server Mgmt                                                                        | ican Megatrends, Inc.                                                                                                    |
|----------------------------------------------------------------------------------------------------|----------------------------------------------------------------------------------------------------|----------------------------------------------------------------------------------------------------|
| BMC network configuration<br>Lan channel 1<br>Configuration Address<br>Current Configuration<br>Station IP address<br>Subnet mask<br>Station MAC address<br>Router IP address<br>Router MAC address | IUnspecified]<br>StaticAddress<br>192.168.1.200<br>255.255.255.0<br>00-11-22-00-33-44<br>0.0.0.0<br>00-00-00-00-00 | Select to configure LAN<br>channel parameters<br>statically or<br>dynamically(by BIOS or<br>BMC). Unspecified<br>option will not modify<br>any BMC network<br>parameters during BIOS<br>phase<br>++: Select Screen<br>fl: Select Item<br>Enter: Select<br>+/-: Change Opt.<br>F1: General Help<br>F2: Previous Values<br>F3: Optimized Defaults<br>F4: Save & Exit<br>ESC: Exit |
| Version 2.17.1245.                                                                                                    | Copyright (C) 2014 America                                                                                         | an Megatrends, Inc.                                                                                                    |
| Aptio Setup Utility<br>Main Advanced Intelf                                                                                                    | y <mark>– Copyright (C) 2014 Ame</mark> r.<br>RCSetup <mark>Server Mgmt</mark> Secur.                              | ican Megatrends, Inc.<br>ity Boot Save & Exit                                                                                                    |
| BMC Self Test Status<br>BMC Device ID<br>BMC Device Revision<br>BMC Firmware Revision<br>IPMI Version<br>BMC Support<br>Wait For BMC                                                                | PASSED<br>32<br>1<br>1.2<br>2.0<br>[Enabled]<br>[Disabled]                                                         | Enable/Disable<br>interfaces to<br>communicate with BMC                                                                                                    |
| <ul> <li>BMC network configurat:</li> </ul>                                                                                                    | ion                                                                                                    |                                                                                                    |
|                                                                                                    |                                                                                                    | <pre>++: Select Screen 14: Select Item Enter: Select +/-: Change Opt. F1: General Help F2: Previous Values F3: Optimized Defaults F4: Save &amp; Exit ESC: Exit</pre>                                                                                                    |

#### **BMC Support**

Enable/Disable interfaces to communicate with BMC

#### Wait For BMC

Wait For BMC response for specified time out. In PILOTII, BMC starts at the same

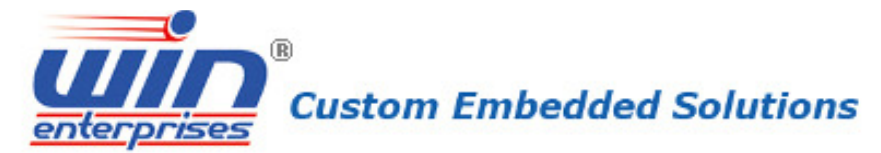

time when BIOS starts during AC power ON. It takes around 30 seconds to initialize Host to BMC interfaces.

#### **BMC Network Config**

BMC Network Config

# 4.7 Security Menu

# $\bigcup$ Use the Security Setup option as follows:

- 1. Choose "Security" from the main menu. The following screen appears:
- Move between items and select values by using the arrow keys. Modify the selected fields using the PgUP/PgDN keys. Please press the <F1> key for information on the various options.
- 3. After you have finished with the Security setup, press the  $\langle \leftrightarrow \rangle$  or  $\langle \rightarrow \rangle$  key to switch to other setup menu or press  $\langle F4 \rangle$  key to save setting.

| Aptio Setup Utility – Copyright (C) 2014 American Megatrends, Inc.<br>Main Advanced IntelRCSetup Server Mgmt <mark>Security</mark> Boot Save & Exit                                                                                                    |                                                        |  |
|----------------------------------------------------------------------------------------------------|--------------------------------------------------------|--|
| Password Description                                                                                                    | Set Administrator<br>Password                          |  |
| If ONLY the Administrator's password is set,<br>then this only limits access to Setup and is<br>only asked for when entering Setup.<br>If ONLY the User's password is set, then this<br>is a power on password and must be entered to<br>boot or enter Setup. In Setup the User will<br>have Administrator rights.<br>The password length must be |                                                        |  |
| in the following range:                                                                                                    | ↔+: Select Screen                                      |  |
| Minimum length 3                                                                                                    | ↑↓: Select Item                                        |  |
| Maximum length 20                                                                                                    | Enter: Select<br>+/–: Change Opt.<br>F1: General Help  |  |
| Administrator Password                                                                                                    | F2: Previous Values                                    |  |
| User Password                                                                                                    | F3: Optimized Defaults<br>F4: Save & Exit<br>ESC: Exit |  |
| Version 2.17.1245. Copyright (C) 2014 Americ                                                                                                    | an Megatrends, Inc.                                    |  |

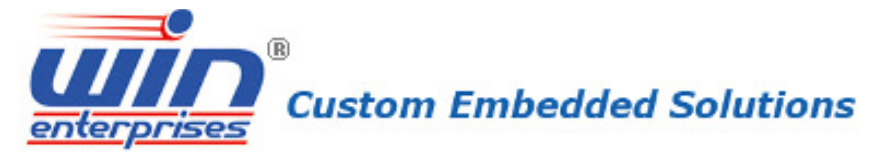

#### Administrator Password:

This item allows you to set or change the administrator password. The Administrator Password item on top of the screen shows the default Not Installed. After you have set a password, this item shows Installed.

#### **User Password:**

Set User Password

# 4.8 Boot Menu

| Aptio Setup Utility – Copyright (C) 2014 American Megatrends, Inc.<br>Main Advanced IntelRCSetup Server Mgmt Security <mark>Boot</mark> Save & Exit                         |                                                                                                    |                                                                                                    |
|----------------------------------------------------------------------------------------------------|----------------------------------------------------------------------------------------------------|----------------------------------------------------------------------------------------------------|
| Boot Configuration<br>Setup Prompt Timeout<br>Bootup NumLock State<br>Quiet Boot                                                                                            | 1<br>[On]<br>[Disabled]                                                                                                    | Number of seconds to<br>wait for setup<br>activation key.<br>65535(0xFFFF) means<br>indefinite waiting.                                                                        |
| Boot Option Priorities<br>Boot Option #1<br>Boot Option #2<br>Boot Option #3<br>Boot Option #4<br>Boot Option #5<br>CD/DVD ROM Drive BBS Priori<br>Hard Drive BBS Prioritie | [UEFI: Built-in EFI]<br>[AMI Virtual CDROMO]<br>[AMI Virtual HDISKO]<br>[AMI Virtual Floppy0]<br>[UEFI: ADATA USB Fla]<br>iorities<br>ties<br>ES | ++: Select Screen<br>†1: Select Item<br>Enter: Select<br>+/-: Change Opt.<br>F1: General Help<br>F2: Previous Values<br>F3: Optimized Defaults<br>F4: Save & Exit<br>ESC: Exit |
| Version 2.17.1245. Copyright (C) 2014 American Megatrends, Inc.                                                                                                    |                                                                                                    |                                                                                                    |

#### Setup Prompt Timeout

Use the <+> and <-> keys to adjust the number of seconds to wait for setup activation key.

#### Bootup NumLock State

This item allows you to select "On" or "Off" power-on state for the NumLock.

#### **Quiet Boot**

If this option is set to Disabled, the BIOS displays normal POST messages. If Enabled, an OEM Logo is shown instead of POST messages.

## 4.9 Save & Exit

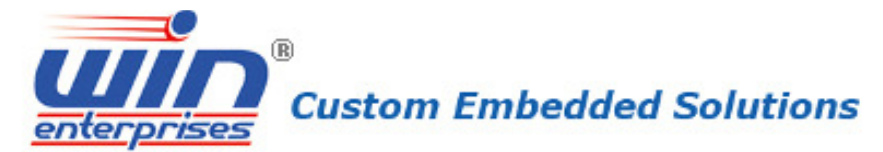

The item allows you to save or discard your changes to the BIOS items, and load the optimal defaults or user defaults for the BIOS items.

# $\bigcup$ Use the Exit option as follows:

1. Choose "Exit" from the main menu, the following screen appears.

| Aptio Setup Utility – Copyright (C) 2014 American Megatrends, Inc.<br>Main Advanced IntelRCSetup Server Mgmt Security Boot Save & Exit |                                                                                                    |  |
|----------------------------------------------------------------------------------------------------|----------------------------------------------------------------------------------------------------|--|
| Save Changes and Reset<br>Discard Changes and Reset<br>Restore Defaults                                                                | Reset the system after saving the changes.                                                                                                    |  |
| Boot Override<br>AMI Virtual CDROMO 1.00<br>AMI Virtual FloppyO 1.00<br>AMI Virtual HDISKO 1.00                                        |                                                                                                    |  |
| UEFI: ADAIA USB Flash Drive 1.00<br>UEFI: Built-in EFI Shell                                                                           | <pre>++: Select Screen f↓: Select Item Enter: Select +/-: Change Opt. F1: General Help F2: Previous Values F3: Optimized Defaults F4: Save &amp; Exit ESC: Exit</pre> |  |
| Version 2.17.1245. Copyright (C) 2014 America                                                                                          | an Megatrends, Inc.                                                                                                    |  |

- Move between items and select values by using the arrow keys. Modify the selected fields using the PgUP/PgDN keys. For information on the various options, please press <F1> key.
- 3. Press the  $\langle \leftrightarrow \rangle$  or  $\langle \rightarrow \rangle$  key to switch to other setup menu or press  $\langle F4 \rangle$  key to save setting.

#### Save Changes and Reset:

Store all changes you made into CMOS and reboot system. F4 key can be used for this operation.

## Discard Changes and Reset:

Discard all changes you made and reboot system. ESC key can be

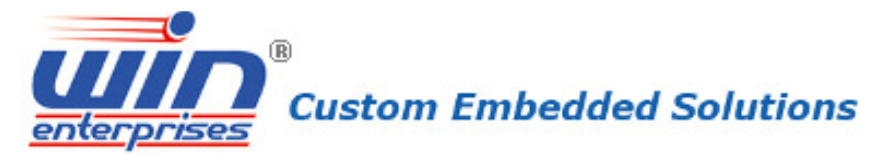

used for this operation.

# **Restore Defaults:**

This item allows you to load optimal defaults for each setting on the Setup Utility menus, which will provide the best performance settings for system. F3 key can be used for this operation.

# Chapter 5. Utility & Driver Installation

Please install the GbE modules properly before you install the OS, driver or other software.

# 5.1 Operation System Supporting

PL-10590 can support Windows® and Linux® operation system as follows. Before installation, please check your OS version. If your OS is not in the following list, please upgrade your OS version.

| OS       | Version                                        |
|----------|------------------------------------------------|
| DOS      | DOS 6.22                                       |
| Windows® | Microsoft Windows Server 2008 R2 (x64)         |
|          | Microsoft Windows 2012 (x64)                   |
|          | Microsoft Windows 2012 R2 (x64)                |
| Linux®   | Red Hat Enterprise Linux Server* (x32 and x64) |
|          | SUSE Linux Enterprise Server* (x86 and x64)    |
|          | Ubuntu Linux Server* (x86 and x64)             |

# 5.2 System Driver Installation

PL-10590 offers the system driver in the setup CD. Please install the driver following the procedures.

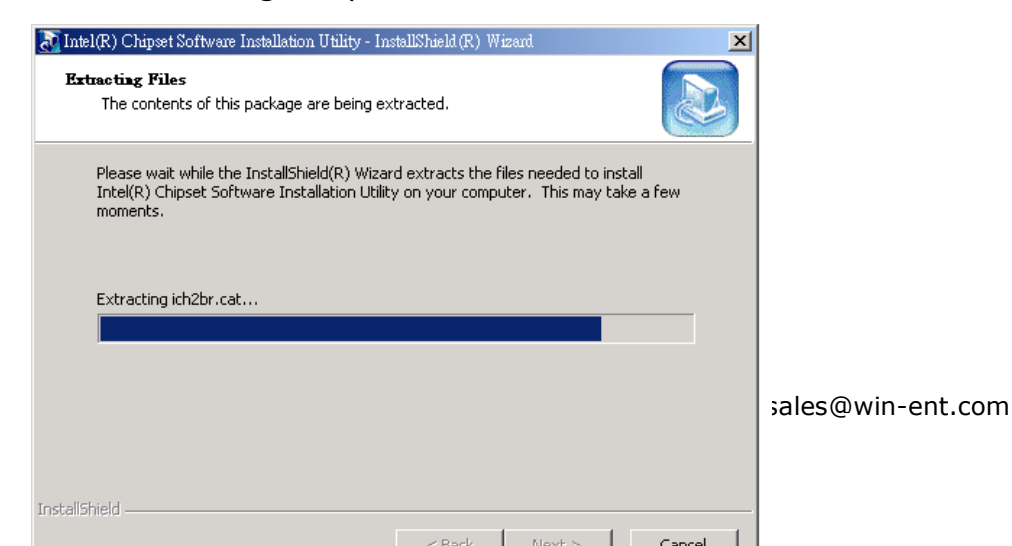

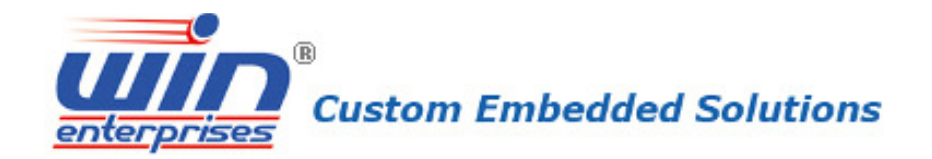

# 5.3 LAN Driver Installation

PL-10590 offers the LAN driver in the setup CD. Please click the Autorun file and install the driver following the procedures.

- 1. Insert the setup CD of PL-10590 into your CD-ROM drive.
- 2. Choose the Drivers file to click the Autorun icon.
- 3. Follow the procedures to finish the installation.

# Appendix A: DOS / Linux Sample Code

We offer some sample code for PL-10590 appliance for customer need that sample code is putted into the Driver CD for software development use.

# Appendix B: Cable Development Kit

The PL-10590 offers some cables for development use.

## **DK002**

| Item & Description            | Part No.       | Qty |
|-------------------------------|----------------|-----|
| Ethernet Cat.5 Cable 2M/ RoHS | CB-EC5200-00   | 1   |
| Cross Over 2M Color/ RoHS     | CB-CO5202/4-00 | 1   |
| RJ45 to DB9 2M Cable/ RoHS    | CB-RJDB91-00   | 1   |
| 2m null modem cable/ RoHS     | CB-DB9200-01   | 1   |
| VGA CABLE (2mm) 15CM/ RoHS    | CB-IVGA01-00   | 1   |
| KB/MS CABLE 15CM/ RoHS        | CB-IPS200-00   | 1   |
| USB CABLE/ RoHS               | CB-IUSB01-00   | 1   |

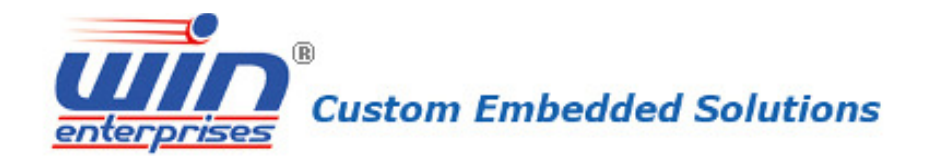

**CB-EC5200-00** 

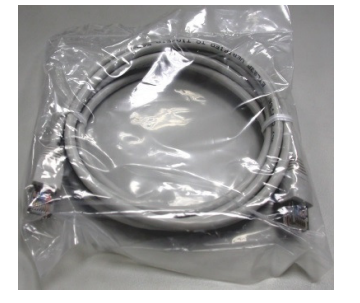

CB-DB9200-00

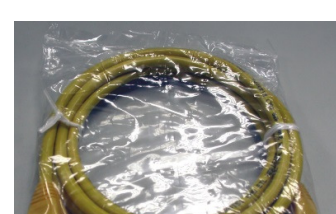

**CB-IVGA01-00** 

CB-CO5202/4-00

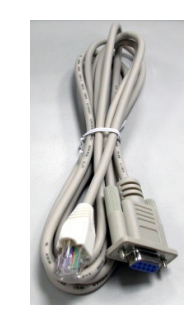

**CB-RJDB91-00** 

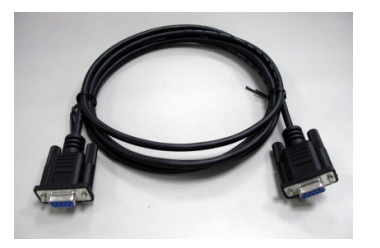

**CB-IPS200-00** 

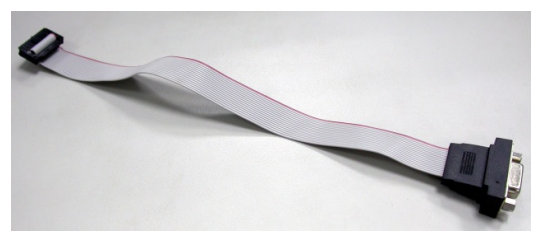

CB-IUSB01-00

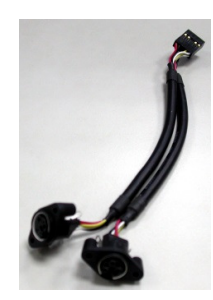

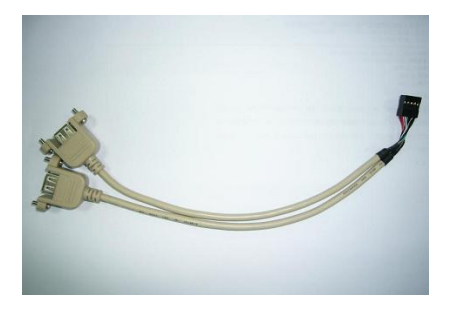

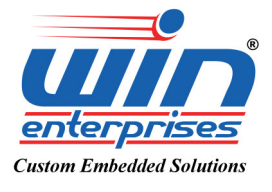